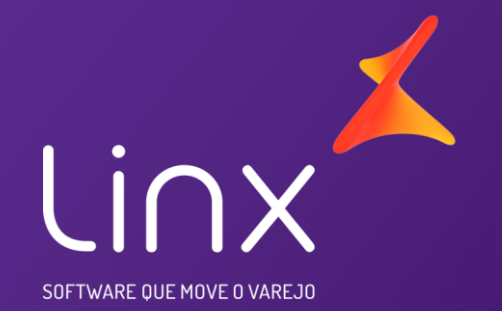

## Equipe Fiscal – EFD – REINF

## **Temas**:

- 1. Definição da REINF
- 2. Eventos Atendidos
- 3. Eventos não Atendidos
- 4. Telas Criadas
- 5. Eventos
- 6. Envio do XML
- 7. Prazo de entrega

• REINF - Escrituração Fiscal Digital de Retenções e Outras Informações Fiscais EFD-Reinf.

Tem por objeto a escrituração de rendimentos pagos e retenções de Imposto de Renda, Contribuição Social do contribuinte exceto aquelas relacionadas ao trabalho e informações sobre a receita bruta para a apuração das contribuições previdenciárias substituídas. Substituirá, portanto, o módulo da EFD-Contribuições que apura a Contribuição Previdenciária sobre a Receita Bruta (CPRB).

Esta escrituração está modularizada por eventos de informações, contemplando a possibilidade de múltiplas transmissões em períodos distintos, de acordo com a obrigatoriedade legal.

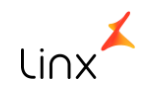

Dentre as informações prestadas através da EFD-Reinf, destacam-se aquelas associadas:

- aos serviços tomados/prestados mediante cessão de mão de obra ou empreitada;
- às retenções na fonte (IR, CSLL, COFINS, PIS/PASEP) incidentes sobre os pagamentos diversos efetuados a pessoas físicas e jurídicas;
- aos recursos recebidos por / repassados para associação desportiva que mantenha equipe de futebol profissional;
- à comercialização da produção e à apuração da contribuição previdenciária substituída pelas agroindústrias e demais produtores rurais pessoa jurídica;
- às empresas que se sujeitam à CPRB (cf. Lei 12.546/2011);
- às entidades promotoras de evento que envolva associação desportiva que mantenha clube de futebol profissional.

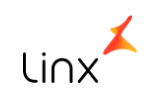

### Faseamento do inicio da Obrigatoriedade:

Anteriormente, o início da obrigatoriedade da EFD REINF era 01/05/2018. Porém, por meio da IN RFB nº 1.701/2017 o inicio da obrigatoriedade foi dividido em 3 fases:

1º Fase: Contribuintes (Entidades Empresariais) que no ano de 2016 tiveram um Faturamento Bruto superior aos R\$ 78 milhões.
2º Fase: Contribuintes (Entidades Empresarias) que no ano de 2016 tiveram um Faturamento Bruto igual ou inferior aos R\$ 78 Milhões.

3º Fase: Integrantes da Administração Pública

#### Inicio Obrigatoriedade

1º Fase - Maio de 2018, entrega até o dia 15/Junho;

2º Fase - Novembro de 2018, entrega até 15/dezembro

3º Fase - Maio de 2019, entrega até 15/junho

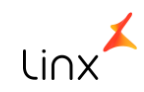

# Eventos Atendidos pela Linx

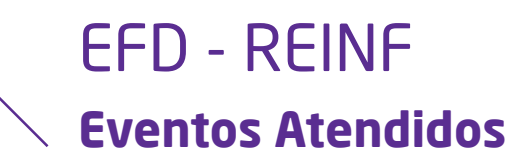

- R 1000 Informações do Contribuinte
- R 1070 Tabela de Processos Administrativos/Judiciais
- R 2010 Retenção Contribuição Previdenciária Serviços Tomados
- R 2020 Retenção Contribuição Previdenciária Serviços Prestados
- R 2040 Recursos Repassados para Associação Desportiva
- R 2060 Contribuição Previdenciária sobre a Receita Bruta CPRB
- R 2070 Retenções na Fonte IR, CSLL, COFINS, PIS/PASEP Será disponibilizado futuramente Obrigatoriedade janeiro/2019
- R 2098 Reabertura dos Eventos
- R 2099 Fechamento dos Eventos Periódicos
- R 5001 Informações das Bases e dos Tributos por Evento
- R 5011 Informações das Bases e Tributos Consolidadas por Período de Apuração (evento novo, necessário o retorno)
- R 9000 Exclusão de Eventos

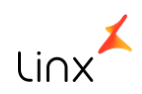

Eventos não atendidos

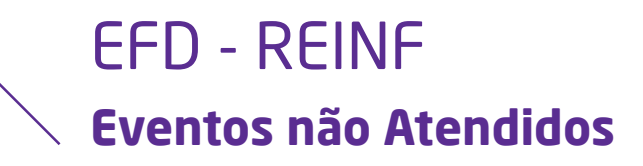

- R 2030 Recursos Recebidos por Associação Desportiva
- R 3010 Receita de Espetáculo Desportivo
- R 2050 Comercialização da Produção por Produtor Rural PJ/Agroindústria

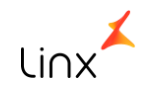

Implementações e alterações para atender aos Eventos

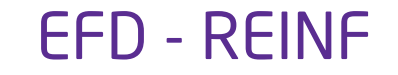

## Parâmetros: Para o envio do XML, foram criados os parâmetros:

- **REINF\_USUARIO**: Usuário para acessar MID para envio da REINF
- **REINF\_SENHA**: Senha para acessar MID para envio da REINF

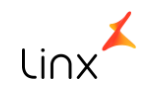

## EFD - REINF Parâmetros

| s 🖇 🤌               |                           | 0140055PK - Parân               | netros (1-Controle De       | e Qualidade)             | -                    | D X     |
|---------------------|---------------------------|---------------------------------|-----------------------------|--------------------------|----------------------|---------|
| Parâmet<br>Descriç  | ro REINF_U<br>;ão USUÁRIC | SUARIO<br>D PARA ACESSAR MID PA | RA ENVIO DA REINF           | Global                   | Exclusivo Linx       |         |
| <u>C</u> omplemento | <u>T</u> ransação         | Valores Por <u>U</u> suários    | Valores por <u>E</u> mpresa | <u>V</u> alores por Empr | esa e por Usuário    | Filiais |
| Últ. A              | tualização 08             | 3/05/2018 Penúltin              | na Atualização 07/05/20     | 18                       |                      |         |
| Tabela.Colur        | ia / Range                |                                 |                             |                          |                      |         |
| V                   | alor Atual TE             | ESTE                            |                             | Tipo [                   | Dado Caracter        | $\sim$  |
| Nota Pro            | gramador US               | SUÁRIO PARA ACESSAR I           | MID PARA ENVIO DA REI       | NF                       |                      | ^       |
|                     |                           |                                 |                             |                          |                      |         |
|                     |                           |                                 |                             |                          |                      |         |
|                     |                           |                                 |                             |                          |                      |         |
|                     |                           |                                 |                             |                          |                      | ~       |
| ✓ Parametri         | zável por Usu             | uário Envia para I              | Loja Permite por 1          | Terminal P               | ermite Alterar no Te | erminal |
| Parametri           | zável por Emp             | presa Permite por               | Loja Permite Alter          | rar na Loja              |                      |         |

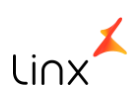

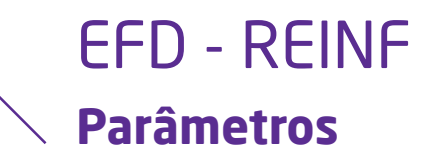

| 😫 🔑                 |                            | 0140055PK - Parân            | netros (1-Controle D        | e Qualidade)      | —                   | □ X     |
|---------------------|----------------------------|------------------------------|-----------------------------|-------------------|---------------------|---------|
| Parâmet<br>Descriç  | ro REINF_SI<br>ção SENHA P | ENHA<br>ARA ACESSAR MID PARA | ENVIO DA REINF              | Global            | Exclusivo Linx      |         |
| <u>C</u> omplemento | <u>T</u> ransação          | Valores Por <u>U</u> suários | Valores por <u>E</u> mpresa | Valores por Empre | sa e por Usuário    | Filiais |
| Últ. A              | tualização 10              | )/05/2018 Penúltin           | na Atualização 08/05/20     | )18               |                     |         |
| Tabela.Colur        | na / Range                 |                              |                             |                   |                     |         |
| V                   | alor Atual 99              | 99999                        |                             | Tipo Da           | ado Caracter        | $\sim$  |
| Nota Pro            | ogramador SE               | ENHA PARA ACESSAR MII        | D PARA ENVIO DA REINF       | :                 |                     | ^       |
|                     |                            |                              |                             |                   |                     | *       |
| 🗹 Parametri         | izável por Usu             | uário Envia para             | Loja Permite por            | Terminal Pe       | rmite Alterar no Te | erminal |
| Parametri           | izável por Emp             | presa Permite por            | Loja Permite Alte           | rar na Loja       |                     |         |

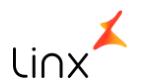

## R – 1000 – Informações do Contribuinte

Evento R - 1000 - Informações do Contribuinte - Contribuinte Inclusão

#### Cadastro de Declaração Reinf - Inclusão

| 😫 🏓 🛛 01                         | 23615PK - Cadastro de Declara | ção Reinf (1-Controle De Qualida | ade) — 🗆 X |
|----------------------------------|-------------------------------|----------------------------------|------------|
| Matriz Contábil:                 |                               | _                                |            |
| Ind                              | usão                          | Alter                            | ração      |
|                                  |                               |                                  |            |
| Classificação Tributária:        |                               |                                  | ~          |
| Obrigação Escrituração Contábil: |                               |                                  | ~          |
| Desoneração Folha CPRB:          |                               |                                  | ~          |
| Acordo Internacional:            |                               |                                  | $\sim$     |
| Situação Pessoa Jurídica:        |                               |                                  | $\sim$     |
| Data Início Validade:            | 11                            | CNPJ Ente Federativo:            | · · / -    |
| Data Fim Validade:               | 11                            | Ente Federativo Responsavel      | ~          |
|                                  |                               | Data Envio REINF:                | 11         |
|                                  |                               |                                  |            |

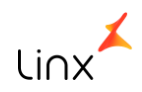

## EFD - REINF Evento R - 1000 - Informações do Contribuinte

## **TAGS do Contribuinte**

Para atender ao Evento R - 1000, foi a criada a tela 012361 - Informações do Contribuinte REINF, com as seguintes informações:

#### Guia Inclusão:

Constarão os campos abaixo e serão utilizados para a geração do XML de inclusão do Evento - 1000

- Ente Federativo Responsável
- Data Início Validade
- Data Fim Validade
- Data Envio REINF: Campo estará desabilitado, será preenchido automaticamente no retorno do XML de Inclusão.

- Matriz Contábil
- Classificação Tributária
- Obrigação Escrituração Contábil ECD
- Desoneração da Folha CPRB
- Acordo Internacional
- Situação da Pessoa Jurídica
- CNPJ Ente Federativo

### A tela está localizada no módulo Integração com Governo/Federal/EFD REINF

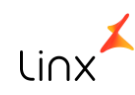

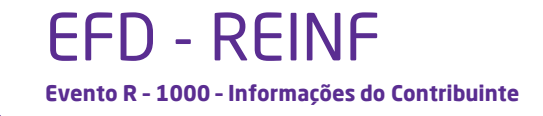

#### Campo Data Início Validade

Segundo o <u>site</u> da Receita, "caso a empresa tenha iniciado suas atividades, por exemplo, em 01/01/2017, a data do início de validade (iniValid) deverá ser 05/2018, que é a data da implantação da EFD-REINF para o primeiro grupo. Mas, em um outro exemplo, caso uma empresa inicie suas atividades em 02/2019, esta será a data de início da validade (iniValid). Ou seja, o início da obrigatoriedade da EFD-REINF para a empresa/entidade, ou sendo após, o início das atividades".

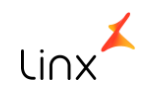

Evento R - 1000 - Informações do Contribuinte - Contribuinte Inclusão

#### Cadastro de Declaração Reinf - Alteração

| B 💲 🤌            | 0123615PK - Cad          | astro de Declaraç | ão Reinf (1-Co | ntrole De Qualidade)   | _                    | D X     |
|------------------|--------------------------|-------------------|----------------|------------------------|----------------------|---------|
| Matriz Contábil: | 4                        |                   |                |                        |                      |         |
|                  | Inclusão                 |                   |                | Alteração              |                      |         |
| Ξ.               | Classificação Tributária | Obrig Escrituraç  | ão Contábil    | Desoneração Folha CPRB | Acordo Internacional | Situa 🔨 |
| <b>_</b>         |                          |                   |                |                        |                      |         |
| -                |                          |                   |                |                        |                      |         |
|                  |                          |                   |                |                        |                      |         |
| -                |                          |                   |                |                        |                      |         |
|                  |                          |                   |                |                        |                      |         |
|                  |                          |                   |                |                        |                      |         |
| -                |                          |                   |                |                        |                      |         |
|                  |                          |                   |                |                        |                      |         |
|                  |                          |                   |                |                        |                      | ~       |
| <                |                          |                   |                |                        |                      | >       |

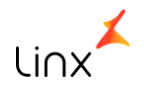

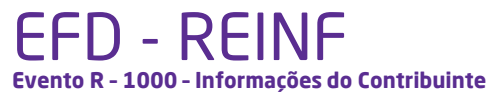

## **TAGS do Contribuinte**

#### Guia Alteração:

Será habilitada somente quando o campo "Data Envio Reinf" estiver preenchido. Constarão praticamente os mesmos campos da guia Inclusão, exceto o campo "Data Envio Reinf". O campo "Data Exclusão" foi incluído nessa guia.

Ao incluir uma linha de alteração, automaticamente os campos serão preenchidos com as mesmas informações da guia de Inclusão.

Após a inclusão da primeira alteração, cada inclusão que for sendo inserida copiará as informações da alteração anterior, sendo que a alteração já enviada não poderá ser alterada.

Quando o evento R - 1000 for gerado novamente, constarão no XML as informações da alteração com os seguintes campos:

- Classificação Tributária
- Obrig. Escrituração Contábil
- Desoneração da Folha CPRB
- Acordo Internacional
- Situação da Pessoa Jurídica
- Ente Federativo Responsável (EFR)

- CNPJ Ente Federativo (EFR)
- Data Início Validade
- Data Fim Validade
- Data Inicio Nova Validade
- Data Fim Nova Validade

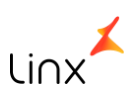

Evento R - 1000 - Informações do Contribuinte - Contato

#### Cadastro de Responsáveis - Inclusão

| 🖷 😫 🥕              | 0123415PK | - Cadastro de Responsá | veis do Lcf (1-Controle De Qualidad | e) — 🗆 X |
|--------------------|-----------|------------------------|-------------------------------------|----------|
| Tipo Responsável:  | 0         |                        |                                     | 1        |
| Responsável:       | 0         |                        |                                     | j        |
|                    | Indusão   |                        | Alteraçã                            | 0        |
| CPF:               |           |                        | CNPJ:                               |          |
| CRC:               |           | Sequencial CRC:        | Validade CRC: / /                   |          |
| Endereço:          |           |                        | Número:                             |          |
| Complemento:       | Ba        | sirro:                 | CEP:                                |          |
| Município:         | 0         |                        |                                     |          |
| DDD/Telefone:      | C         | DD/Fax:                | DDD/Celular:                        |          |
| Email:             |           |                        |                                     |          |
| Resp. Legal:       | ~         |                        | Responsável REINF                   |          |
| Valid. Ini. REINF: | 11        | _                      |                                     | -        |
| Valid. Fim REINF:  | 11        |                        | Data Envio REINF: / /               |          |
|                    | Código    | м                      | atriz Contábil                      | ^        |
| <b>T</b>           |           |                        |                                     |          |
| H                  |           |                        |                                     |          |
|                    |           |                        |                                     |          |

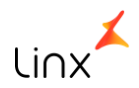

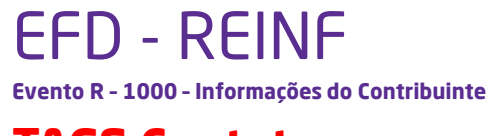

## **TAGS Contato**

#### Na tela 012341 - Cadastro de Responsáveis do LCF

Criação do checkbox Responsável Reinf - Quando selecionado, o contato será enviado na geração da REINF. Lembrando que somente um contato poderá ter o responsável Reinf preenchido.

Na guia Dados Responsável foram criados os campos:

- CPF
- Telefone
- Celular
- E-mail
- Data Início Validade

- Data Início Validade
- Data Fim Validade
- Data Envio Reinf Campo desabilitado para geração, será preenchido automaticamente no retorno do XML de Inclusão

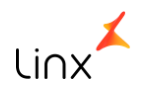

Evento R - 1000 - Informações do Contribuinte - Contribuinte Inclusão

Cadastro de Responsáveis - Alteração

| Tipo Responsável: | 012341SPK - Cad | lastro de Respo | onsáveis do | Lcf (1-Contro  | ole De Q    | - 0     | <b>×</b> |
|-------------------|-----------------|-----------------|-------------|----------------|-------------|---------|----------|
| Responsavel.      | <u> </u>        |                 | 1           | - 11           | ~           |         |          |
|                   | Inclusão        | l               | L           | Alte           | raçao       |         |          |
| =                 | Nome            | CPF             | DDD Fone    | Fone           | DDD Celular | Celular | $\sim$   |
|                   |                 |                 |             |                |             |         | *        |
| <                 |                 |                 |             |                |             | >       |          |
|                   | Código          |                 | Ma          | atriz Contábil |             |         | ^        |
|                   |                 |                 |             |                |             |         | ~        |

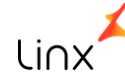

Evento R - 1000 - Informações do Contribuinte

## **TAGS Contato**

Guia Alteração

Será habilitada somente quando o campo "Data Envio Reinf" estiver preenchido. Constarão praticamente os mesmos campos da guia Inclusão, exceto o campo "Data Envio Reinf". O campo "Data Exclusão" foi incluído nessa guia.

Ao incluir uma linha de alteração, automaticamente os campos serão preenchidos com as mesmas informações da guia de Inclusão.

Após a inclusão da primeira alteração, cada inclusão que for sendo inserida copiará as informações da alteração anterior, sendo que a alteração já enviada não poderá ser alterada.

Quando o evento R - 1000 for gerado novamente, constarão no XML as informações da alteração.

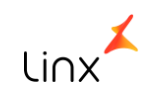

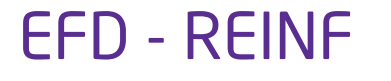

Evento R - 1000 - Informações do Contribuinte

#### XML Inclusão:

A primeira vez que o XML for gerado, serão enviadas apenas as informações de Inclusão. Após o envio e o retorno do XML de Inclusão, o campo "Data Envio Reinf" da tela 012361 - Informações do Contribuinte REINF será preenchido automaticamente, desabilitando os campos da guia "Inclusão" e habilitando os campos da guia "Alteração". Isso porque, após a inclusão dos dados na Receita Federal, só será permitida ou a alteração ou a exclusão do evento.

#### XML de Alteração:

Será gerado quando houver alteração em algum dos campos da guia "Alteração".

#### XML de Exclusão

Será gerado quando o campo "Data Exclusão" estiver preenchido na guia "Alteração".

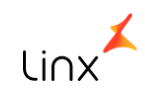

# R – 1070 – Tabelas de Processos

Administrativos/Judiciais

#### Evento R - 1070 - Tabela de Processos Administrativos/Judiciais

#### Cadastro de Alteração de Processos - Inclusão

| B 💈 🏓                 | 0040395             | PK - Cadastro e Alt | eração de Processos (1-Co | ntrole De Qualidade) | — — X   |
|-----------------------|---------------------|---------------------|---------------------------|----------------------|---------|
| Cod. Matriz Contábil: | Desc. Matriz        | z Contábil:         |                           |                      |         |
| Nº Processo:          |                     |                     | ]                         |                      |         |
|                       | Inclusão            |                     |                           | Alteração            |         |
| Dados                 |                     | Exigibilid          | lade Suspensão            | Nota Fiscal Vi       | nculada |
|                       | Data Protocolo: /   | 11                  | Tipo de Processo:         | ~                    |         |
|                       | Ind. da Vara:       |                     | Situação:                 | ~                    |         |
|                       | Início Validade: /  | ( ]                 | Autoria Judicial:         | ~                    |         |
|                       | Fim Validade: /     | 11                  | ID Município:             | 0                    |         |
|                       | Data Envio REINF: / | 11                  | Município:                |                      |         |
|                       |                     |                     | UF da Seção:              |                      |         |
| Observação:           |                     |                     |                           |                      |         |
|                       |                     |                     |                           |                      |         |
|                       |                     |                     |                           |                      |         |
|                       |                     |                     |                           |                      |         |
|                       |                     |                     |                           |                      |         |
|                       |                     |                     |                           |                      |         |

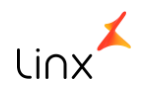

Evento R - 1070 - Tabela de Processos Administrativos/Judiciais

Para atender ao Evento - 1070, foi criada a tela 004039 - Cadastro e Alteração de Processos na qual é possível cadastrar os processos que serão vinculados às notas fiscais de serviço. Foram criados os campos:

- Cód. Matriz Contábil
- N° Processo

Foram criadas as guias com os seguintes campos:

## Guia Dados:

- Data Protocolo
- Tipo de Processo
- Ind. da vara
- Situação do processo: Este campo não será utilizado na REINF, apenas informativo para o usuário.
- Autoria Judicial

- ID Município Serão apresentados os cadastros de municípios, segundo tabela do IBGE.
- UF da Seção: Será preenchido automaticamente.
- Início Validade
- Fim Validade
- Data Envio REINF Será preenchido pelo sistema automaticamente no retorno do XML de inclusão.

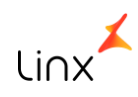

#### Cadastro e Alteração de Processos- Inclusão/Exigibilidade Suspensão

| B 🖇 🄑                                 |                   | 0040395PK - Cadastro e Alteração de Processos (1-Controle De Qualidade) |                         |                         |    |                  |                       | — 🗆 X |
|---------------------------------------|-------------------|-------------------------------------------------------------------------|-------------------------|-------------------------|----|------------------|-----------------------|-------|
| Cod. Matriz Contábil:<br>Nº Processo: | G                 | Desc. Matriz Contábil:                                                  |                         |                         |    |                  |                       |       |
|                                       | Indusão Alteração |                                                                         |                         |                         |    |                  |                       |       |
| Dados                                 |                   |                                                                         | Exigibilidade Suspensão |                         |    |                  | Nota Fiscal Vinculada |       |
|                                       | ID Imposto        | Imposto                                                                 | Código de Suspensão     | Suspensão Exigibilidade | Mc | ontante Integral | Data Fim Processo     | •     |
| Observação:                           |                   |                                                                         |                         |                         |    |                  |                       |       |

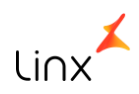

Evento R - 1070 - Tabela de Processos Administrativos/Judiciais

### Guia Exigibilidade da Suspensão:

- ID Imposto: Para qual(is) imposto(s) se refere(m) o processo
- Imposto
- Código da Suspensão
- Suspensão Exigibilidade
- Montante Integral
- Data Fim Processo (data conclusão no layout)

Poderão ser informados vários impostos para o mesmo processo.

Poderá ser informado o mesmo imposto no mesmo processo, desde que o código de suspensão seja diferente (não sabemos se irá existir essa situação.)

A Data Fim Processo é obrigatória.

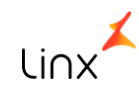

#### Cadastro e Alteração de Processos - Alteração

| <b>5 (</b> | æ                     |                | 0040395PK - Cada       | astro e Alteração d | e Processos (1 | I-Controle De Qualidade) |              | - 6          | ⊐ X |
|------------|-----------------------|----------------|------------------------|---------------------|----------------|--------------------------|--------------|--------------|-----|
| (          | Cod. Matriz Contábil: | 000001         | Desc. Matriz Contábil: | MATRIZ              |                |                          |              |              |     |
|            | Nº Processo:          |                |                        |                     |                |                          |              |              |     |
|            |                       | Inclus         | ão                     |                     | (              | Alteração                |              |              |     |
| E,         | Data Alteração        | Data Protocolo | Tipo de Processo       | Situaçã             | 0              | Autoria Judicial         | Ind. da Vara | ID Município | ^   |
| T          |                       |                |                        |                     |                |                          |              |              |     |
|            |                       |                |                        |                     |                |                          |              |              |     |
|            |                       |                |                        |                     |                |                          |              |              |     |
|            |                       |                |                        |                     |                |                          |              |              |     |
|            |                       |                |                        |                     |                |                          |              |              | ~   |
|            | <                     |                |                        |                     |                |                          |              | 2            | >   |
| Observa    | ação:                 |                |                        |                     |                |                          |              |              |     |
|            |                       |                |                        |                     |                |                          |              |              |     |
|            |                       |                |                        |                     |                |                          |              |              |     |
|            |                       |                |                        |                     |                |                          |              |              |     |

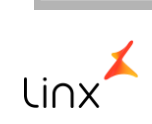

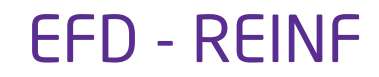

Evento R - 1070 - Tabela de Processos Administrativos/Judiciais

#### Guia Nota Fiscal Vinculada

Serão apresentadas as notas fiscais cujo processo foi vinculado.

#### Guia Alteração

Será habilitada somente quando o campo "Data Envio REINF" estiver preenchido. Constarão praticamente os mesmos campos da guia Inclusão, exceto o campo "Data Envio Reinf". O campo "Data Exclusão" foi incluído nessa guia. Ao incluir uma linha de alteração, automaticamente os campos serão preenchidos com as mesmas informações da guia de Inclusão. Após a inclusão da primeira alteração, cada inclusão que for sendo inserida copiará as informações da alteração anterior, sendo que a alteração já enviada não poderá ser alterada.

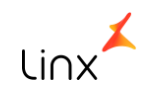

Evento R - 1070 - Tabela de Processos Administrativos/Judiciais

### XML Inclusão:

A primeira vez que o XML for gerado, serão enviadas apenas as informações de Inclusão. Após o envio e o retorno do XML de Inclusão, o campo "Data Envio Reinf" da tela 012361 - Informações do Contribuinte REINF será preenchido automaticamente, desabilitando os campos da guia "Inclusão" e habilitando os campos da guia "Alteração". Isso porque, após a inclusão dos dados na Receita Federal, só será permitida ou a alteração ou a exclusão do evento.

#### XML de Alteração:

Será gerado quando houver alteração em algum dos campos da guia "Alteração".

### XML de Exclusão

Será gerado quando o campo "Data Exclusão" estiver preenchido na guia "Alteração".

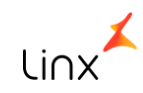

R – 2010 e R – 2020 – Retenção Contribuição **Previdenciária – Serviços Tomados/Prestados** 

Evento R - 2010/2020 - Retenção Contribuição Previdenciária - Serviços Tomados/Prestados

Para atender os Eventos 2010 e 2020, foram realizadas as seguintes implementações:

Inclusão dos Impostos:

- INSS-15 Será utilizado para preencher atender a Tag SERV15
- INSS-20 Será utilizado para preencher atender a Tag SERV20
- INSS-25 Será utilizado para preencher atender a Tag SERV25

O objetivo desses impostos é atender as TAGs SERV15, SERV20 e SERV25 referentes aos serviços prestados por segurados em condições especiais. Os mesmos somente poderão ser utilizados na exceção de imposto quando existir uma linha com o imposto INSS ou INSS-R

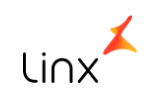

Evento R - 2010/2020 - Retenção Contribuição Previdenciária - Serviços Tomados/Prestados

Nas telas:

001016 - Fornecedores 001013 - Filiais

001015 - Clientes

Nestas telas foram implementados os campos: Contrib. Sob Receita Bruta (CPRB) e CNO (Cadastro Nacional de Obras) -

\* O campo CNO será retirado das telas citadas pois foram incluídos nas telas 005109 - Entradas de Notas Fiscais de Consumíveis e 100102 - Nota Fiscal de Consumível.

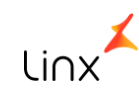

Evento R - 2010/2020 - Retenção Contribuição Previdenciária - Serviços Tomados/Prestados

#### Tela 001016 - Fornecedores - Compl.2

| s 💲 🤌                  | 001016SPK - Fornecedores (1-Controle De Qualidade) — 🗆 X                            |
|------------------------|-------------------------------------------------------------------------------------|
| Fornec                 | cedor Código                                                                        |
| Eornecedor Compl. 1    | Compl. 2 Centros de Custo Obs Etiq. de Caixas Contatos Relacionados Trocar Nome LOG |
| Código Anterior        | Moeda Sorrece Materiais                                                             |
| Tipo                   | Fornece Material de Consumo                                                         |
| Subtipo                | Fornece Produto Acabado                                                             |
| Condição Pagto.        | Beneficiador                                                                        |
| Royalties (%)          | Data Fixa Pgto                                                                      |
| Meses S/Vencimento     | Fornecedor Inativo                                                                  |
| Classificação          |                                                                                     |
| Desc. no Venc. Duplic. | % Dias p/ Desc. no Venc. 0                                                          |
| Valor Minimo Pedido    | Indica Markdown Na                                                                  |
|                        |                                                                                     |
| Indica Tipo 3o.s       | 0 Grupo Exc. Imposto 0                                                              |
| Conta Contábil         |                                                                                     |
| Conta Contábil (5.0)   |                                                                                     |
| Contato (5.0)          |                                                                                     |
| L                      | CNO CNO                                                                             |
|                        | Tipo Agrupamento NF / Fatura Referência                                             |
|                        |                                                                                     |

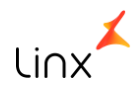
Evento R - 2010/2020 - Retenção Contribuição Previdenciária - Serviços Tomados/Prestados

#### Tela 001015 - Clientes - Informações

| \$ <b>\$</b> />      |              | 00101       | 5SPK - Client         | e <mark>s (1-Co</mark> n | trole De Qualid | ade)                          | -           | - 0     | ×    |
|----------------------|--------------|-------------|-----------------------|--------------------------|-----------------|-------------------------------|-------------|---------|------|
| Client               | e            |             |                       |                          |                 | Cá                            | digo        | _       |      |
| Clientes Complement  | Informaçõe   | <u>O</u> bs | Ctrl. <u>E</u> specia | <u>Filiais</u>           | Etiguetas de Ir | ocar Nome <u>R</u> elacionadc | LOG         | Proprie | edad |
| Filia                | 1            |             |                       | $\sim$                   | Pontualidade    |                               |             | $\sim$  |      |
| Conceito             |              |             |                       | $\sim$                   | Matriz Cliente  |                               |             | -       |      |
| Tipo                 |              |             |                       | $\sim$                   | Transportadora  |                               |             |         | [    |
| Região               |              |             |                       | $\sim$                   | Código Anterior |                               |             |         |      |
| Indica Tipo 30.s     | 0_           |             |                       | Gru                      | po Exc. Imposto | o                             |             |         |      |
| Conta Contábi        | 1            |             |                       |                          |                 |                               |             |         |      |
| Conta Contábil (5.0) | )            |             |                       |                          |                 |                               |             |         | L .  |
| Contato (5.0)        | )            |             |                       |                          |                 | Contrib. Sob Re               | ceita Bruta | (CPRB)  |      |
| Inscrição Suframa    |              |             |                       |                          |                 | CNO                           |             |         |      |
| Sugestões Vendas     |              |             |                       |                          |                 |                               |             |         |      |
| Condição Pagto       |              |             | ~                     |                          | Rep             | presentantes                  | Comissão    | 10.     | _ ^  |
| Tabela de Preços     |              |             | $\sim$                |                          |                 |                               |             |         |      |
| Indicador Tipo Venda |              |             | ~                     | 2                        |                 |                               |             |         |      |
| Moeda                | ~            | Prioridad   | e 0 🜩                 | 45                       | _               |                               |             |         |      |
| Tipo de Frete        | Destinatário |             | $\sim$                |                          | _               |                               |             |         |      |
| LinxWeb              |              |             |                       |                          |                 |                               |             |         |      |
| Senha para pedid     | los          |             |                       |                          | -               |                               |             |         |      |
| Vencimento sen       | ha //        |             |                       |                          | -               |                               |             |         | ~    |

Linx

Evento R - 2010/2020 - Retenção Contribuição Previdenciária - Serviços Tomados/Prestados

#### Tela 001013 - Filiais - Outras Informações

| 👪 🤌                                                          | 0010135PK                                                                                                    | - Filiais (1-Co         | ntrole De                                 | Qualidade)                                    | — — X                                                                                                   |
|--------------------------------------------------------------|----------------------------------------------------------------------------------------------------|-------------------------|-------------------------------------------|-----------------------------------------------|----------------------------------------------------------------------------------------------------|
| Filial                                                       |                                                                                                    |                         |                                           |                                               | Código                                                                                                  |
| <u>Filial</u> <u>Complemento</u>                             | Outras Informações Obs (                                                                                           | Contatos <u>R</u> elaci | onados F                                  | Filial Espelho                                | Acesso DownLoad Xml LOG                                                                                 |
| Controle para Es<br>Controla Pe                              | toque de Materiais<br>eça Única<br>eça no Estoque                                                                  | Códig<br>Fator (        | o Anterior (<br>Custo Loja (              |                                               | Indica Armazém Indica Beneficiador Indica Franquia Indica Segunda Qualidade Indica CFOP Somente Revenda |
| Nº Ini                                                       | icial                                                                                                    | Utilizar nú             | imero do EC<br>Sequ                       | CF como série<br>ência do Map                 | (Livro Registro de Saídas)<br>a Resumo                                                                  |
| Não gerar entrada<br>Permite estoque n<br>Forma Pgto (fluxo) | a automática para faturamentos e<br>egativo para esta filial                                                       | transferências          | Tipo :<br>Estoc<br>Estoque I<br>Estoque I | que Ideal<br>Ideal MIN<br>deal MAX            |                                                                                                    |
| Tipo Filial                                                  |                                                                                                    | 🗸 Região Supe           | ervisão                                   |                                               |                                                                                                    |
| Rede Lojas                                                   |                                                                                                    | Área M²                 | 0 Fa                                      | tor P 🗸 🗸                                     | Q F S W                                                                                                 |
| No. Dias Antecipa                                            | Meses sem Vencimento de Fatura<br>ação de Pgto caso bloqueio de Ven<br>Dias Fixos Pgi<br>to NE / Fatura Referência | rs<br>c<br>to           |                                           | Controles Uenda Pr Venda M Loja Vare Produção | roduto Estoque Produto<br>aterial Estoque Material<br>ejo Fecha Custo Médio<br>o Produto                |
| Indica Tipo 3o.s                                             |                                                                                                    |                         | 1                                         | Produção                                      | o Material<br>o Pis/Cofins V                                                                            |
| Conta Contábil (5.0)                                         |                                                                                                    | Regime Especi           | al Tributaçã                              | io [                                          |                                                                                                    |
| Contato (3.0)                                                |                                                                                                    | regime copecie          | a mooraga                                 | ~                                             | ×                                                                                                    |

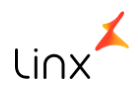

Evento R - 2010/2020 - Retenção Contribuição Previdenciária - Serviços Tomados/Prestados

Na tela 100126 - Cadastro de Item Fiscais, foi Implementado o campo: Tipo Serviço Reinf. As opções apresentadas nesse campo estão de acordo com a tabela disponibilizada pela Receita.

| в 🐉 🥕 🛛 1001             | 265PK - Cadastr | o de Itens | Fiscais (1-Controle | De Q    | — 🗆 X   |
|--------------------------|-----------------|------------|---------------------|---------|---------|
| Código item<br>Descrição |                 |            |                     |         | Inativo |
| Item                     |                 |            | Referencia For      | necedor |         |
| Unidade                  | _               |            | Preço unitár        | io      |         |
| Comissão item            |                 |            | Comissão item geren | te      | Ι       |
| Tributação Origem        |                 | _          |                     |         |         |
| Classificação fiscal     |                 |            |                     |         |         |
| Conta contábil           |                 |            |                     |         |         |
| Indicador CFOP           |                 | പ്പ        |                     |         |         |
| Código CEST              |                 | _          |                     |         |         |
| Código Serviço REINF     |                 |            |                     |         | $\sim$  |
| Item Spec                | 1:              |            |                     |         | ~       |
| Tipo Receita Comunicação |                 |            |                     |         | $\sim$  |
| Grupo de exceção         |                 | 0          |                     |         |         |
| Rateio de filial         |                 |            |                     |         |         |
| Rateio de centro custo   |                 |            |                     |         |         |
| Grupo de item fiscal     |                 |            |                     |         |         |
| Classe Imobilizado       |                 |            |                     |         |         |
| Subclasse Imobilizado    |                 |            |                     |         |         |
| Utilização do bem:       |                 |            | ~                   |         |         |

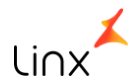

Evento R - 2010/2020 - Retenção Contribuição Previdenciária - Serviços Tomados/Prestados

#### Tela 005109 - Entradas de Notas Fiscais de Consumíveis

Criação da guia **Construção Civil** que só será habilitada quando o tipo de operação da natureza de entrada for 202:

#### Nesta guia constarão os seguintes campos:

Constr. Civil . Esse campo contará com 3 opções:

- 0 Não é obra de construção civil;
- 1 Obra de Construção Civil Empreitada Total;
- 2 Obra de Construção Civil Empreitada Parcial.

**CNO** - Campo de digitação livre

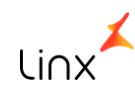

Evento R - 2010/2020 - Retenção Contribuição Previdenciária - Serviços Tomados/Prestados

#### Tela 005109 - Entradas de Notas Fiscais de Consumíveis - Guia 1 - Cabeçalho

| § 🗿 🌽                                                                                                    | 005109                                                                                   | SPK - Entrad                | as de Notas      | s Fiscais                                                                                            | de Consu                                                                                                    | míveis (1-Co                                                                                     | ntrole De Qu              | alidade)                                               | - 0                                                         | • 🕂      |
|----------------------------------------------------------------------------------------------------|------------------------------------------------------------------------------------------|-----------------------------|------------------|----------------------------------------------------------------------------------------------------|----------------------------------------------------------------------------------------------------|--------------------------------------------------------------------------------------------------|---------------------------|--------------------------------------------------------|-------------------------------------------------------------|----------|
| Natureza Op.                                                                                                    | 202.99 COM                                                                               | PRA SERVIÇO P               | REINF            |                                                                                                    | 202                                                                                                    | COMPRA DE SE                                                                                     | RVIÇOS DIVER              | RSOS                                                   | COMPRAS                                                     | $\sim$   |
| Filial Entrada                                                                                                    | 000042 FILIA                                                                             | AL NEE INDUST               | RIAL             |                                                                                                    |                                                                                                    | NF / Fatura                                                                                      | 1                         | Série                                                  |                                                             |          |
| Terceiro                                                                                                    |                                                                                          |                             |                  |                                                                                                    | 0                                                                                                    |                                                                                                  |                           |                                                        | Oficial                                                     |          |
| <u>C</u> abeçalho                                                                                                    | Itens Fiscais                                                                            | Impostos                    | <u>R</u> etornos | Dev                                                                                                  | oluções                                                                                                    | Pedidos de con                                                                                   | Notas Para C              | Con Conhe                                              | cimento F Compl. I                                          | NF Servi |
| 1 - Cabeçalho                                                                                                    | 2 - Cabeçalho                                                                            | Despesas Aux                | kiliares / Outr  | os Dad                                                                                               | os do Terce                                                                                                    | eiro Observa                                                                                     | ção NF-e                  |                                                        |                                                             |          |
| Condição de pag<br>Série Fatura Int<br>Info. Pagamento<br>Tipo<br>Rateio Centro do<br>101 ADM<br>Rateio Filial<br>000042 FILI<br>Lanc. Contábil<br>0 | gamento<br>terna<br>o<br>de Custo<br>MINISTRAÇÃO 1<br>IAL NFE INDUSTI<br>Fatura<br>0 ITP | 00%<br>RIAL 100%<br>Série N |                  | Nota F<br>Nota I<br>Devolu<br>Nota F<br>Import<br>Acerto<br>Entrac<br>Nota (<br>Nota C<br>Filial Cot | Fiscal Fatura<br>mpressa<br>ução<br>Fiscal Própri<br>tação<br>o no finance<br>c. aceita dia<br>da com dive<br>Cancelada<br>Fiscal Compl<br>orança<br>Gacado<br>Conste<br>tadora Ei | a Entrada /<br>a<br>eiro<br>as fixo pgto filia<br>rgência de cálc<br>lementar<br>c. Civil<br>CNO | Automática<br>Il Ulo Data | Espécie S<br>Digita<br>Emis<br>Recebime<br>a Fat. Rela | érie 07/05/2018<br>são 07/05/2018<br>o7/05/2018<br>tivo / / |          |

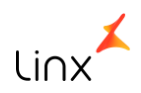

Evento R - 2010/2020 - Retenção Contribuição Previdenciária - Serviços Tomados/Prestados

#### Tela 005109 - Entradas de Notas Fiscais de Consumíveis - Guia Compl. NF Serviços/Retenções

| B 💈 🗡             | 6                 |            | 0051095P         | K - Entradas       | de Notas Fiscais d | e Consun  | níveis (1-Contro | e De Qualid | lade)           | +                     |
|-------------------|-------------------|------------|------------------|--------------------|--------------------|-----------|------------------|-------------|-----------------|-----------------------|
| Natureza          | <b>Op.</b> 202.99 | COMPRA SE  | ERVIÇO REIN      | ١F                 | 202 COMP           | RA DE SER | VIÇOS DIVERSOS   | COMPRA      | AS 🗸            |                       |
| Filial Entra      | ada 000042        | FILIAL NEE | INDUSTRIA        | -                  | NF                 | / Fatura  | 5                | érie        |                 |                       |
| Terce             | eiro              |            |                  |                    | 0                  |           |                  |             | Oficial         |                       |
| <u>C</u> abeçalho | Itens Fiscais     | Impostos   | <u>R</u> etornos | <u>D</u> evoluções | Pedidos de compra  | Notas P   | ara Complemento  | Conhecime   | nto Relacionado | Compl. NF Serviços    |
|                   |                   | Ret        | enções           |                    |                    |           |                  | Dados do    | Processo        |                       |
| ■.                | Codigo            | Item       | Codigo           | Servico Reinf      | Imposto            |           | Valor Não Retido | / Suspenso  | Valor Adicional | Valor Adicional Nao 🔦 |
|                   |                   |            |                  |                    |                    |           |                  |             |                 |                       |
| Σ                 |                   |            |                  |                    |                    |           |                  |             |                 |                       |
| <b>₽</b>          |                   |            |                  |                    |                    |           |                  |             |                 |                       |
|                   |                   |            |                  |                    |                    |           |                  |             |                 |                       |
|                   |                   |            |                  |                    |                    |           |                  |             |                 |                       |
|                   |                   |            |                  |                    |                    |           |                  |             |                 |                       |
|                   |                   |            |                  |                    |                    |           |                  |             |                 |                       |
|                   |                   |            |                  |                    |                    |           |                  |             |                 |                       |
|                   |                   |            |                  |                    |                    |           |                  |             |                 |                       |
|                   |                   |            |                  |                    |                    |           |                  |             |                 |                       |
|                   |                   |            |                  |                    |                    |           |                  |             |                 |                       |
| -                 |                   |            |                  |                    |                    |           |                  |             |                 |                       |
|                   |                   |            |                  |                    |                    |           |                  |             |                 | ~                     |
| <                 |                   |            |                  |                    |                    |           |                  |             |                 | >                     |
| <u> </u>          |                   |            |                  |                    |                    |           |                  |             |                 |                       |

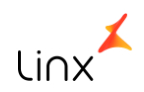

Evento R - 2010/2020 - Retenção Contribuição Previdenciária - Serviços Tomados/Prestados

#### Tela 005109 - Entradas de Notas Fiscais de Consumíveis

Implementada a guia Compl. NF Serviços. Nesta guia constarão duas sub-guias: Retenções e Dados do

#### Processo

A guia Retenções conta com os seguintes campos:

- Código Item
- Código Serviço Informado no Cadastro do Item Fiscal
- Imposto
- Valor Não Retido não poderá ser maior que o Valor do Imposto do ID\_IMPOSTO da nota
- Valor Adicional A soma do Valor Imposto dos impostos (INSS-15, INSS-20, INSS-25)
- Valor Adicional Não Retido Não poderá ser maior que o valor do campo Imposto Adicional
- Subcontratado Retido Não poderá ser maior que o Valor do Imposto do ID\_IMPOSTO da nota

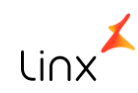

Evento R - 2010/2020 - Retenção Contribuição Previdenciária - Serviços Tomados/Prestados

#### Tela 005109 - Entradas de Notas Fiscais de Consumíveis - Guia Compl. NF Serviços/Dados do Processo

| <b>₿ 🐉 /</b>      | <i>,</i>      |                                              | 005109SPK - Entradas   | de Notas Fiscais de Co | nsumíveis (1-Controle   | De Qualidade)      | -             | □X  |
|-------------------|---------------|----------------------------------------------|------------------------|------------------------|-------------------------|--------------------|---------------|-----|
| Natureza          | Op.           |                                              | 0                      |                        | ~                       |                    |               |     |
| Filial Entra      | ada           |                                              | 📄 🕺 NF / Fatu          | ra Séri                | e                       |                    |               |     |
| Terce             | eiro          |                                              | 0                      |                        | Oficial                 | ]                  |               |     |
| <u>C</u> abeçalho | Itens Fiscais | Impostos <u>R</u> etornos <u>D</u> evoluções | Pedidos de compra Nota | s Para Complemento 🕻   | onhecimento Relacionado | Compl. NF Serviços |               |     |
|                   |               | Retenções                                    |                        |                        |                         | Dados              | a do Processo |     |
|                   | Id Imposto    | Imposto                                      | Numero Processo        | Codigo Suspensao       | Valor Principal         | Valor Adicional    |               | ^   |
|                   |               |                                              |                        |                        |                         |                    |               |     |
| Σ                 |               |                                              |                        |                        |                         |                    |               |     |
|                   |               |                                              |                        |                        |                         |                    |               |     |
|                   |               |                                              |                        |                        |                         |                    |               |     |
|                   |               |                                              |                        |                        |                         |                    |               |     |
|                   |               |                                              |                        |                        |                         |                    |               |     |
|                   |               |                                              |                        |                        |                         |                    |               |     |
|                   |               |                                              |                        |                        |                         |                    |               |     |
| -                 |               |                                              |                        |                        |                         |                    |               |     |
|                   |               |                                              |                        |                        |                         |                    |               |     |
|                   |               |                                              |                        |                        |                         |                    |               |     |
|                   |               |                                              |                        |                        |                         |                    |               |     |
| L C               |               |                                              |                        |                        |                         |                    |               | > × |
|                   |               |                                              |                        |                        |                         |                    |               |     |

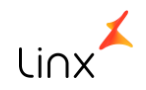

Evento R - 2010/2020 - Retenção Contribuição Previdenciária - Serviços Tomados/Prestados

Tela 005109 - Entradas de Notas Fiscais de Consumíveis

A guia **Dados do Processo** conta com os seguintes campos:

- Imposto
- Número do Processo Apresenta os processos existentes na tela de processos e relacionados à matriz contábil da filial
- Valor Principal A soma total do campo não poderá ser maior que o valor do campo Não Retido da guia Retenções
- Valor Adicional Não poderá ser maior do que o Valor Adicional Não Retido da guia Retenções

**Relembrando:** Os campos e as guias implementadas só serão habilitados quando o TIPO DE OPERAÇÃO VINCULADO À NATUREZA DA OPERAÇÃO FOR 202

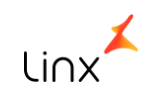

Evento R - 2010/2020 - Retenção Contribuição Previdenciária - Serviços Tomados/Prestados

#### Tela 100102 - Nota Fiscal de Consumível

Na Guia 1 - Cabeçalho, foi implementado o seguinte campo:

**Constr. Civil** - na guia Cabeçalho. O campo contará com 3 opções, sendo elas:

- 0 Não é obra de construção civil;
- 1 Obra de Construção Civil Empreitada Total;
- 2 Obra de Construção Civil Empreitada Parcial.

CNO - Campo de digitação livre

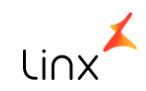

Evento R - 2010/2020 - Retenção Contribuição Previdenciária - Serviços Tomados/Prestados

#### Tela 100102 - Nota Fiscal de Consumível - Guia 1 - Cabeçalho

| 🚯 🔑 😓             | ξ 1           | 001025P       | K - Nota Fi | scal de Co        | onsu   | mível (1- | Controle D        | )e Qualidad    | le)        | -            | - 🗆 x      |
|-------------------|---------------|---------------|-------------|-------------------|--------|-----------|-------------------|----------------|------------|--------------|------------|
| Natureza          | _             |               |             |                   | 0      |           | Série             | -              |            | Oficial      | ×          |
| Filial            | _             |               |             |                   |        |           | NF/Fatur          | a              | An         | o Fiscal     | 0          |
| Terceiro          |               |               |             |                   | 0      |           | Client<br>Entreg  | a a            |            |              | 4          |
| <u>C</u> abeçalho | Itens Fiscais | Im <u>p</u> o | stos        | <u>R</u> etorno S | imbóli | со        | <u>Financeiro</u> | <u>O</u> bser  | vações     | Compl. NF    | = Serviços |
| 1 - Cabeçalho 2   | - Cabeçalho 3 | - NF-e 4      | I - Destino | 5 - Expor         | tação  | 6 - Out   | tros              |                |            |              |            |
| Cond. Pagto       |               |               |             |                   |        | Emissão   | 11                | D              | ata Saída  | 11           | ::         |
| Transportadora    | 1             |               |             |                   |        | Tipo      |                   |                |            |              |            |
| Transp Redesp     |               |               |             | G                 | [      | Fatura    |                   |                | Nota (     | Complementar |            |
| Tipo Frete        |               |               |             |                   |        | Moeda     |                   | 4              | Consu      | midor Final  |            |
| Frete Calculado   |               | Dest          | inatário    | $\sim$            | ]      | Cob       | rar Moeda P       | adrão (R\$)    | NF Fa      | tura 🗌       | Devolução  |
| Tab. Preço Frete  | •             |               |             |                   |        | Constr.   | Civil 0 - Nã      | io é obra de ( | construção | civil        | $\sim$     |
| Tipo Agrupamento  | Referência    |               |             | $\sim$            |        | c         |                   |                |            |              |            |
| Rateio            |               |               |             |                   |        | Contábil  | Lanc.             |                | 0          | 0            |            |
| Centro de Custo   |               |               |             |                   |        |           | Tipo              |                |            |              |            |
| Peso Lia / Brut   |               | 1             |             | Volumes           | 4      | c         | peração           | 0              |            |              |            |
| Tipo Volum        |               | ·             | r           | olumes            |        | Fatura    | Filial            |                |            |              |            |
| Info. Pagamento   |               |               |             |                   |        |           | Número            |                |            | Série        |            |
| Representa        | nte           |               |             |                   |        | %         | Comissão          |                | Va         | lor R\$      |            |
| Gerei             | nte           |               |             |                   | 7      | %         | Comissão          |                | Va         | lor R\$      |            |
|                   |               |               |             |                   |        |           | % A               | Acerto Comis   | são Fatura | mento        |            |
|                   |               |               |             |                   |        |           |                   |                |            |              |            |
|                   |               |               |             |                   |        |           |                   |                |            |              |            |

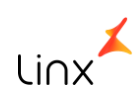

Evento R - 2010/2020 - Retenção Contribuição Previdenciária - Serviços Tomados/Prestados

#### Tela 100102 - Nota Fiscal de Consumível - Guia Compl. NF Serviços/Retenções

| 5 | <b>8</b> /-       |                       | 100        | 102REF - I | Nota Fiscal de Co | onsumív  | el (1-Control   | e De Qu            | alidade)      |                      | -                        | •       |
|---|-------------------|-----------------------|------------|------------|-------------------|----------|-----------------|--------------------|---------------|----------------------|--------------------------|---------|
| N | atureza 102.50    | VENDA SERVIÇO ISS     |            | 102        | Série 30          | BLK      | K - SERIE NFE   | Oficial            | 44            |                      |                          |         |
|   | Filial 000103     |                       |            |            | NF/Fatur          | a        | And             | Fiscal             |               | )                    |                          |         |
|   | Cliente           |                       |            | 0          | Client<br>Entreg  | e<br>a   |                 |                    | 4             |                      |                          |         |
|   | <u>C</u> abeçalho | <u>I</u> tens Fiscais | Impos      | stos       | <u>R</u> etorno S | imbólico | l               | <u>F</u> inanceiro | 0             | <u>O</u> bservações  | Compl. NF Servio         | ços     |
|   |                   | Retençõ               | es         |            |                   |          |                 |                    | Dade          | os do Processo       |                          |         |
|   | . Codigo Item     | Codigo Servico Reinf  | Id Imposto |            | Imposto           | Va       | alor Não Retido | / Susp             | Valor Adicion | al Valor Adicional N | Nao Reti Subcontratado R | etido 🔨 |
|   |                   |                       |            |            |                   |          |                 |                    |               |                      |                          |         |
| Σ | -                 |                       |            |            |                   |          |                 |                    |               |                      |                          |         |
|   |                   |                       |            |            |                   |          |                 |                    |               |                      |                          |         |
| ≛ |                   |                       |            |            |                   |          |                 |                    |               |                      |                          |         |
|   | -                 |                       |            |            |                   |          |                 |                    |               |                      |                          |         |
|   |                   |                       |            |            |                   |          |                 |                    |               |                      |                          |         |
|   | _                 |                       |            |            |                   |          |                 |                    |               |                      |                          | ~       |
|   | <                 |                       |            |            |                   |          |                 |                    |               | 1                    | 1                        | >       |
|   |                   |                       |            |            |                   |          |                 |                    |               |                      |                          |         |

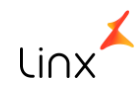

Evento R - 2010/2020 - Retenção Contribuição Previdenciária - Serviços Tomados/Prestados

#### Tela 100102 - Nota Fiscal de Consumível

Implementada a guia Compl. NF Serviços. Nesta guia constarão duas sub-guias: **Retenções** e **Dados do Processo** 

A guia Retenções conta com os seguintes campos:

- Código Item
- Código Serviço Informado no Cadastro do Item Fiscal
- Imposto
- Valor Não Retido não poderá ser maior que o Valor do Imposto do ID\_IMPOSTO da nota
- Valor Adicional A soma do Valor Imposto dos impostos (INSS-15, INSS-20, INSS-25)
- Valor Adicional Não Retido Não poderá ser maior que o valor do campo Imposto Adicional
- Subcontratado Retido Não poderá ser maior que o Valor do Imposto do ID\_IMPOSTO da nota

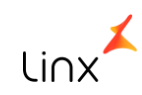

Evento R - 2010/2020 - Retenção Contribuição Previdenciária - Serviços Tomados/Prestados

#### Tela 100102- Nota Fiscal de Consumível - Guia Compl. NF Serviços/Dados do Processo

| <b>B</b> 💈 | 😓 بر ۽        |                     | 1001025PK - N | ota Fiscal de Cor   | sumível (      | L-Controle De Qua | lidade)             | - 6                | • 🕂 |
|------------|---------------|---------------------|---------------|---------------------|----------------|-------------------|---------------------|--------------------|-----|
| Nat        | ureza 102.99  | VENDA SERVIÇO REINF | 102           | Série               | 98 <b>_</b> SE | RIE NF-E Ofic     | cial 98             |                    |     |
|            | Filial 000042 | a                   |               | NF/Fa               | tura           | Ano Fiso          | cal                 |                    |     |
| c          | liente        | G                   | _ 0           | Clie<br>Entr        | ente<br>rega   |                   |                     |                    |     |
| C          | abeçalho      | Itens Fiscais       | Impostos      | <u>R</u> etorno Sim | bólico         | Einanceiro        | <u>O</u> bservações | Compl. NF Serviços |     |
|            |               | Retenções           |               | (                   |                |                   | Dados do Processo   |                    |     |
| Ξ,         | Id Imposto    | Imposto             | Numer         | o Processo          | Codi           | jo Suspensao      | Valor Principal     | Valor Adicional    | ^   |
|            |               |                     |               |                     |                |                   |                     |                    |     |
| Σ          | -             |                     |               |                     |                |                   |                     |                    |     |
| 12         |               |                     |               |                     |                |                   |                     |                    |     |
|            | -             |                     |               |                     |                |                   |                     |                    |     |
|            |               |                     |               |                     |                |                   |                     |                    |     |
|            |               |                     |               |                     |                |                   |                     |                    | ~   |
|            | <             |                     |               |                     |                |                   |                     |                    | >   |
| -          |               |                     |               |                     |                |                   |                     |                    |     |
|            |               |                     |               |                     |                |                   |                     |                    |     |

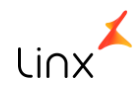

Evento R - 2010/2020 - Retenção Contribuição Previdenciária - Serviços Tomados/Prestados

#### Tela 100102 - Nota Fiscal de Consumível

A guia **Dados do Processo** conta com os seguintes campos:

- Imposto
- Número do Processo Apresenta os processos existentes na tela de processos e relacionados à matriz contábil da filial
- Valor Principal A soma total do campo não poderá ser maior que o valor do campo Não Retido da guia Retenções
- Valor Adicional
- Não poderá ser maior que o do que o Valor Adicional Não Retido da guia Retenções

**Relembrando:** Os campos e as guias implementadas só serão habilitados quando o TIPO DE OPERAÇÃO VINCULADO À NATUREZA DA OPERAÇÃO FOR 102

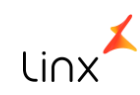

Evento R - 2010/2020 - Retenção Contribuição Previdenciária - Serviços Tomados/Prestados

Todas as notas fiscais deverão constar no livro (Importação pela tela 012024) para que as mesmas possam ser importadas para a LCF.

Para que seja possível a geração da REINF, as notas devem constar nas LCF.

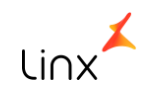

Evento R - 2010/2020 - Retenção Contribuição Previdenciária - Serviços Tomados/Prestados

#### XML dos Eventos 2010- Serviços Tomados e 2020 - Serviços Prestados:

O XML tem que ser: Por Matriz Fiscal, Tomador/Prestador e Construção Civil. Ex.: Nota Fiscal 1: **Matriz A** tomou serviço do **Tomador B**, e que a informação **da Construção Civil é O** (não é de Construção Civil)

Nota Fiscal 2:

Matriz A tomou serviço do Tomador B, e que a informação da Construção Civil é 1 (não é de Construção Civil)

Nota Fiscal 3 :

Matriz A tomou serviço do Tomador C, e que a informação da Construção Civil é 1 (não é de Construção Civil)

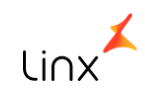

Evento R - 2010/2020 - Retenção Contribuição Previdenciária - Serviços Tomados/Prestados

#### XML dos Eventos 2010- Serviços Tomados e 2020 - Serviços Prestados:

Com base nos exemplos, serão gerados 3 XML's da **Matriz A** para o evento 2010 - Serviços Tomados.

XML 1: Tomador A com construção Civil = 0

XML 2: Tomador A com construção Civil = 1

XML 3: Tomador B com construção Civil = 1

O mesmo ocorrerá quando se tratar de prestação de Serviço. Evento 2020 - Prestação de Serviço

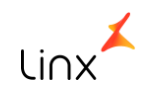

Evento R - 2010/2020 - Retenção Contribuição Previdenciária - Serviços Tomados/Prestados

#### XML dos Eventos 2010- Serviços Tomados e 2020 - Serviços Prestados:

#### Retificação do Evento:

Ao enviar o arquivo, se o mesmo for validado pela receita, haverá um retorno com o número do recibo (será demonstrado o retorno nos próximos slides).

Caso seja necessário realizar alguma alteração na nota fiscal no qual as informações já tenham sido enviadas, é necessário fazer a retificação do evento utilizando o número de recibo do retorno do XML.

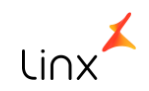

Evento R - 2010/2020 - Retenção Contribuição Previdenciária - Serviços Tomados/Prestados

|                       | ABTI                       |       | MATRIZ CONTABI | n     |                                |
|-----------------------|----------------------------|-------|----------------|-------|--------------------------------|
| 000001                | MATRIZ                     |       |                |       |                                |
| Informações gerais    | R2010                      | R2020 | R2060          | R2099 | R90                            |
|                       | Número do Recibo<br>1-2903 |       |                |       |                                |
|                       |                            |       |                |       |                                |
|                       |                            |       |                |       | د                              |
| -<br>-<br>-<br>-<br>- |                            |       |                |       | <u>G</u> ravar Info<br>Complem |

R – 2040 – Recursos Repassados para Associação Desportiva

Evento R - 2040 Recursos Repassados para Associação Desportiva

Para a geração do evento R-2040, futuramente será implementada uma tela de digitação livre.

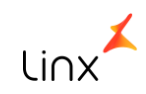

R – 2060 – Contribuição Previdenciária sobre a Receita Bruta – CPRB

Evento R - 2060 - Contribuição Previdenciária sobre a Receita Bruta

O evento 2060 refere-se ao Bloco P da EFD Contribuições porém com algumas informações a mais.

Para a geração das informações do bloco P e, consequentemente do Evento R - 2060, é necessário:

- Que o imposto 62 CP-INSS conste na nota fiscal;
- Que as notas sejam integradas no Livro Fiscal;
- Realizar a apuração este processo será necessário devido aos ajustes que poderão ocorrer para o imposto 62 - CP-INSS.
- Foi criado o campo: Código de Ajuste para a REINF, na tela 012010 Cadastro do Sub Item da Apuração

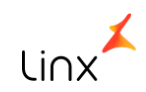

li∩x

Evento R - 2060 - Contribuição Previdenciária sobre a Receita Bruta

|                  | 012    | 2010SPK - Cadastro | o do Sub Item | da Apuração (1-C | ontrole De Qualidade) 🛛 🗖 🗖 |
|------------------|--------|--------------------|---------------|------------------|-----------------------------|
| ID Sub Item:     | 0      | Sub Item Apuração: |               |                  | Inativo                     |
| Rotina:          |        |                    | $\sim$        | CFOP:            |                             |
| Estado:          |        |                    |               | Imposto:         | 0                           |
| Cod. Apuração:   |        |                    |               | Item Composição: |                             |
| Vinculo NF:      |        |                    | $\sim$        |                  |                             |
| Informaçõe       | s Comp | lementares         | Informaci     | ões para o SPED  | Informações para o REINF    |
|                  |        |                    |               |                  |                             |
| Código de Ajuste | 2:     |                    |               |                  | ~                           |
|                  |        |                    |               |                  |                             |
|                  |        |                    |               |                  |                             |
|                  |        |                    |               |                  |                             |
|                  |        |                    |               |                  |                             |
|                  |        |                    |               |                  |                             |
|                  |        |                    |               |                  |                             |
|                  |        |                    |               |                  |                             |
|                  |        |                    |               |                  |                             |
|                  |        |                    |               |                  |                             |

R – 2070 – Retenções na Fonte – IR, CSLL, COFINS, PIS/PASEP-Obrigatoriedade janeiro/2019

Evento R - 2070 - Retenções na Fonte - IR, CSLL, COFINS, PIS/PASEP

A geração do Evento R-2070 será desenvolvida futuramente.

A obrigatoriedade será Janeiro/2019.

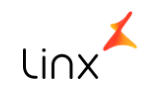

## R-2098 – Reabertura dos Eventos

## R – 2099 – Fechamento dos Eventos Periódicos

Evento R - 2098/2099 - Reabertura dos Eventos e Fechamento dos Eventos Periódicos

#### Evento 2098 - Reabertura dos Evento

Este evento constará na tela de geração da Reinf, porém o mesmo só será considerado pela receita caso haja um evento 2099 - Fechamento dos eventos.

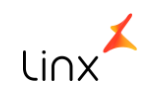

Evento R - 2098/2099 - Reabertura dos Eventos e Fechamento dos Eventos Periódicos

#### Evento 2099 - Fechamento dos Eventos Periódicos

Na tela de geração da Reinf - 012362 - EFD Reinf foi implementada a guia para o evento R-2099. Nesta guia constam as informações que serão geradas neste evento. É necessário o preenchimento das informações.

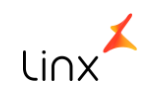

Evento R - 2098/2099 - Reabertura dos Eventos e Fechamento dos Eventos Periódicos

#### Evento 2099 - Fechamento dos Eventos Periódicos

| 国 18 ル                                                                                                    | 0123625PK -    | EFD ReINF(1-C              | ontrole De Qualidad                                                                                                    | e)                                                                                                    | — 🗆 X                                        |
|----------------------------------------------------------------------------------------------------|----------------|----------------------------|----------------------------------------------------------------------------------------------------|----------------------------------------------------------------------------------------------------|----------------------------------------------|
| EFD REINF - Versão 1.2<br>(01/04/2018 - 30/04/2018)                                                                                                    | - 1 Arquivo    |                            |                                                                                                    | Informações Com                                                                                                    | plementares                                  |
| Código MATRIZ CONTABIL                                                                                                    |                |                            | MATRIZ CONTABIL                                                                                                    |                                                                                                    | ^                                            |
| ▶ <mark>000103</mark>                                                                                                    | ANA CAROLINA   |                            |                                                                                                    |                                                                                                    |                                              |
|                                                                                                    |                |                            |                                                                                                    |                                                                                                    |                                              |
|                                                                                                    |                |                            |                                                                                                    |                                                                                                    | ~                                            |
| Informações gerais                                                                                                    | R2010          | R2020                      | R2060                                                                                                    | R2099                                                                                                    | R9000                                        |
| Prestou serviços sujeitos à retençã<br>contribuição previdenci<br>Contratou serviços sujeitos à retençã<br>contribuição previdenci<br>A associação desportiva que ma<br>equipe de futebol profissional p<br>informações sobre repa<br>Possui informações sobre repa<br>efetuados à associação desportiva<br>mantém equipe de futebol profissio | io de<br>ária? | O pro<br>Possu<br>Contribu | dutor rural PJ/Agroindú<br>informações de comerci<br>ii informações sobre a a<br>ição Previdenciária sobr<br>Possui informações de p<br>diversos no período de<br>a primeira competência<br>o houve movimento, cu<br>perdura até a competê | stria possui<br>ialização de<br>produção?<br>puração da<br>e a Receita<br>Bruta?<br>Dagamentos<br>: apuração?<br>a partir da<br>ja situação<br>encia atual: |                                              |
|                                                                                                    |                |                            |                                                                                                    |                                                                                                    | <u>G</u> ravar Informações<br>Complementares |
|                                                                                                    | Volt           | ar <u>A</u> vançar         |                                                                                                    |                                                                                                    | Sair                                         |

# R – 9000 – Exclusão de Eventos

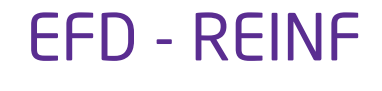

Evento R - 9000 - Exclusão do Evento

#### Evento 9000 - Exclusão do Evento

Na tela de geração da Reinf - 012362 - EFD REINF foi implementada a guia para o evento R-9000. Caso haja evento enviado para a Receita para o período informado, na guia R-9000 constarão os números dos recebidos, bastando selecionar o recibo que deseja excluir.

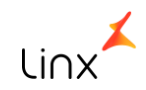

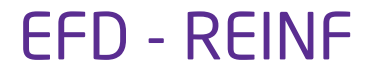

Evento R - 9000 - Exclusão do Evento

#### Evento 9000 - Exclusão do Evento

| B 1                                                                                    | <u>ک</u> ر :       |          | 012362SPk    | -EFD ReINF(1-C      | ontrole De Qualidade) |       | - 0                                          |  |  |  |
|----------------------------------------------------------------------------------------|--------------------|----------|--------------|---------------------|-----------------------|-------|----------------------------------------------|--|--|--|
| EFD REINF - Versão 1.2<br>(01/04/2018 - 30/04/2018) - 1 Arquivo Informações Complement |                    |          |              |                     |                       |       |                                              |  |  |  |
| Código MATRIZ CONTABIL                                                                 |                    |          |              | MATRIZ CONTABIL     |                       |       |                                              |  |  |  |
| 000103                                                                                 |                    |          | ANA CAROLINA | ANA CAROLINA        |                       |       |                                              |  |  |  |
|                                                                                        |                    |          |              |                     |                       |       |                                              |  |  |  |
|                                                                                        |                    |          |              |                     |                       |       | ~                                            |  |  |  |
|                                                                                        | Informações gerais |          | R2010        | R2020               | R2060                 | R2099 | R9000                                        |  |  |  |
| Σ                                                                                      | Seleciona          | Registro | Re           | cibo                |                       |       | ^                                            |  |  |  |
| 弔                                                                                      | _                  |          |              |                     |                       |       |                                              |  |  |  |
| -                                                                                      | -                  |          |              |                     |                       |       |                                              |  |  |  |
|                                                                                        |                    |          |              |                     |                       |       |                                              |  |  |  |
|                                                                                        | -                  |          |              |                     |                       |       |                                              |  |  |  |
|                                                                                        |                    |          |              |                     |                       |       |                                              |  |  |  |
|                                                                                        | _                  |          |              |                     |                       |       |                                              |  |  |  |
|                                                                                        |                    |          |              |                     |                       |       | ~                                            |  |  |  |
|                                                                                        |                    |          |              |                     |                       |       |                                              |  |  |  |
|                                                                                        |                    |          |              |                     |                       |       | <u>G</u> ravar Informações<br>Complementares |  |  |  |
|                                                                                        |                    |          | Vo           | ltar <u>A</u> vança | r                     |       | Sair                                         |  |  |  |

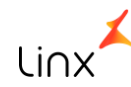

R – 5001 – Informações das Bases e dos Tributos por Evento

Evento R - 5001 Informações das Bases e dos Tributos Consolidados por Contribuinte

#### Evento 5001 - Informações das Bases e dos Tributos por Evento

Este evento é o retorno dos eventos. Serão apresentados no monitor. Tela 012363 - Monitor de Controle da

Reinf.

|                                                                                                    | \$ 🥕                                                                                                    |                                                                                                    |                                                                                                    | 013                                                                                                    | 23635PK - Monitor de Cont                                                                                   | role da Reinf (1  | -Controle De Qualidade) |             |               |                | — 🗆 X       |  |
|----------------------------------------------------------------------------------------------------|----------------------------------------------------------------------------------------------------|----------------------------------------------------------------------------------------------------|----------------------------------------------------------------------------------------------------|----------------------------------------------------------------------------------------------------|----------------------------------------------------------------------------------------------------|-------------------|-------------------------|-------------|---------------|----------------|-------------|--|
|                                                                                                    | Vão Envia                                                                                                    | ado 🛛 🥌 Enviado                                                                                                    | o não Valido                                                                                              | o 🕘 Enviado Valio                                                                                                    | do 🛛 🌒 Período Fechado 🄇                                                                                    | Evento Excluío    | lo                      | Envia       | r arquivos Ex | kduir arquivos | Salvar XML  |  |
|                                                                                                    | Status                                                                                                    | Integração Governo                                                                                                    | Registro                                                                                                  | Cod Matriz Contábil                                                                                                    | Matriz Contabil                                                                                             | Cod Matriz Fiscal | Matriz Fiscal           | Data Início | Data Fim      | Chav           | e ^         |  |
|                                                                                                    |                                                                                                    | EFD REINF                                                                                                    | R2010                                                                                                    | 000001                                                                                                    | MATRIZ                                                                                                    | 100004            | CLIENTE BA              | 01/04/2018  | 30/04/2018    | 5451762800019  | 98_5451762  |  |
|                                                                                                    | •                                                                                                    | EFD REINF                                                                                                    | R2010                                                                                                    | 000001                                                                                                    | MATRIZ                                                                                                    | 000001            | MATRIZ                  | 01/04/2018  | 30/04/2018    | 5451762800019  | 98_54517628 |  |
|                                                                                                    | •                                                                                                    | EFD REINF                                                                                                    | R2010                                                                                                    | 000001                                                                                                    | MATRIZ                                                                                                    | 000001            | MATRIZ                  | 01/04/2018  | 30/04/2018    | 5451762800019  | 98_5451762  |  |
|                                                                                                    |                                                                                                    |                                                                                                    |                                                                                                    |                                                                                                    |                                                                                                    |                   |                         |             |               |                |             |  |
|                                                                                                    |                                                                                                    |                                                                                                    |                                                                                                    |                                                                                                    |                                                                                                    |                   |                         |             |               |                | ~           |  |
| <                                                                                                    |                                                                                                    |                                                                                                    | 1                                                                                                    |                                                                                                    |                                                                                                    |                   | 1                       | 1           | 1             | 1              | >           |  |
| Conteúdo do XML                                                                                                    |                                                                                                    |                                                                                                    |                                                                                                    |                                                                                                    |                                                                                                    |                   | Retorno                 |             |               |                |             |  |
| Recibo                                                                                                    | Recibo                                                                                                    |                                                                                                    |                                                                                                    |                                                                                                    |                                                                                                    |                   |                         |             |               |                |             |  |
| 2902                                                                                                    | -08-2010                                                                                                    | -1804-2902                                                                                                    |                                                                                                    |                                                                                                    |                                                                                                    |                   |                         |             |               |                | ^           |  |
|                                                                                                    |                                                                                                    |                                                                                                    |                                                                                                    |                                                                                                    |                                                                                                    |                   |                         |             |               |                |             |  |
|                                                                                                    |                                                                                                    |                                                                                                    |                                                                                                    |                                                                                                    |                                                                                                    |                   |                         |             |               |                | ~           |  |
| Retor                                                                                                    | no                                                                                                    |                                                                                                    |                                                                                                    |                                                                                                    |                                                                                                    | Erro              |                         |             |               |                |             |  |
| [{"X№                                                                                                    | L":" <rei< td=""><td>nf</td><td></td><td></td><td></td><td>^</td><td></td><td></td><td></td><td></td><td>^</td></rei<> | nf                                                                                                    |                                                                                                    |                                                                                                    |                                                                                                    | ^                 |                         |             |               |                | ^           |  |
| xmins                                                                                                    | ="http://                                                                                                    | /www.reinf.esocial.go                                                                                                    | ov.br/scher                                                                                               | mas/retornoLoteEven                                                                                                    | tos/v1_03_02"> <retornolotel< td=""><td>E</td><td></td><td></td><td></td><td></td><td></td></retornolotel<> | E                 |                         |             |               |                |             |  |
| id="I                                                                                                    | D572851                                                                                                    | 3E31B78F9FED041A0                                                                                                    | AABB2077                                                                                                  | 8"> <idetransmissor></idetransmissor>                                                                                                    | <idtransmissor> 5451762800</idtransmissor>                                                                  |                   |                         |             |               |                |             |  |
| 0198                                                                                                    | 0198 <status>&lt;<dstatus><descretorno>SUC</descretorno></dstatus></status>                                            |                                                                                                    |                                                                                                    |                                                                                                    |                                                                                                    |                   |                         |             |               |                |             |  |
| id="I                                                                                                    | D154517                                                                                                    | 62800000020180508                                                                                                    | 021932000                                                                                                 | 04"> <reinf< td=""><td></td><td></td><td></td><td></td><td></td><td></td><td></td></reinf<>                                                  |                                                                                                    |                   |                         |             |               |                |             |  |
| xmins                                                                                                    | xmlns="http://www.reinf.esocial.gov.br/schemas/evtTotal/v1_03_02"> <evttotal< td=""><td></td></evttotal<>              |                                                                                                    |                                                                                                    |                                                                                                    |                                                                                                    |                   |                         |             |               |                |             |  |
| sc>1                                                                                                    | id=TD276862112> <preapur>2018-04</preapur> <idecontro><idecontro></idecontro></idecontro>                              |                                                                                                    |                                                                                                    |                                                                                                    |                                                                                                    |                   |                         |             |               |                |             |  |
| rno>                                                                                                    | mo>0 <desretorno>SUCESSO</desretorno> </td                                                                             |                                                                                                    |                                                                                                    |                                                                                                    |                                                                                                    |                   |                         |             |               |                |             |  |
| nfoR                                                                                                    | ecEv> <d<br>Ev&gt;ID15</d<br>                                                                                          | hProcess > 2018-05-0<br>45176280000002018                                                                                                    | 8T02:26:24<br>050802193                                                                                   | 4.4479019-03:00 <td>hProcess&gt;<tpev>2010b&gt;EwT9KM1sO0IE4i+17O0vo</tpev></td> <td></td> <td></td> <td></td> <td></td> <td></td> <td></td> | hProcess> <tpev>2010b&gt;EwT9KM1sO0IE4i+17O0vo</tpev>                                                       |                   |                         |             |               |                |             |  |
| >>Litev >Lit 2=> 1 / ro2600/000221 00/300/21 20/300/21 >20000 + / (ref < < line) > 2000 + 301 / 2001 + 301 / 2001 + 300 / 2001 + 300 / 2001 + 30 |                                                                                                    |                                                                                                    |                                                                                                    |                                                                                                    |                                                                                                    |                   |                         |             |               |                |             |  |
| 04-2902 <rtom><cnpjprestador>68817185000165</cnpjprestador><vlrtotal< td=""><td></td><td></td><td></td><td></td><td></td></vlrtotal<></rtom>                                                                                                    |                                                                                                    |                                                                                                    |                                                                                                    |                                                                                                    |                                                                                                    |                   |                         |             |               |                |             |  |
| 30,00116201 /CRTom 39,00 /CRTom 114106 /CRTom 39,00<                                                                                                    |                                                                                                    |                                                                                                    |                                                                                                    |                                                                                                    |                                                                                                    |                   |                         |             |               |                |             |  |
| /VirCRTom> <signature< td=""><td></td><td></td><td></td><td></td><td></td></signature<>                                                                                                    |                                                                                                    |                                                                                                    |                                                                                                    |                                                                                                    |                                                                                                    |                   |                         |             |               |                |             |  |
| xmins="http://www.w3.org/2000/09/xmidsig#"> <signedinfo><canonicalizationmethod<br>Algorithm="http://www.w3.org/TR/2001/REC-xml-c14n-20010315" /&gt;<signaturemethod< td=""><td></td><td></td><td></td><td></td><td></td></signaturemethod<></canonicalizationmethod<br></signedinfo>                                                                                                    |                                                                                                    |                                                                                                    |                                                                                                    |                                                                                                    |                                                                                                    |                   |                         |             |               |                |             |  |
| Algorithm="http://www.w3.org/2001/04/xmldsig-more#rsa-sha256" /> <reference< td=""><td></td><td></td><td></td><td></td><td></td></reference<>                                                                                                    |                                                                                                    |                                                                                                    |                                                                                                    |                                                                                                    |                                                                                                    |                   |                         |             |               |                |             |  |
| URI=                                                                                                    | #ID276                                                                                                    | 862112"> <transform< td=""><td>ns&gt;<trans< td=""><td>form</td><td></td><td>~</td><td></td><td></td><td></td><td></td><td>~</td></trans<></td></transform<> | ns> <trans< td=""><td>form</td><td></td><td>~</td><td></td><td></td><td></td><td></td><td>~</td></trans<> | form                                                                                                    |                                                                                                    | ~                 |                         |             |               |                | ~           |  |
|                                                                                                    |                                                                                                    |                                                                                                    |                                                                                                    |                                                                                                    |                                                                                                    |                   |                         |             |               |                |             |  |

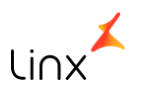
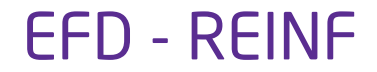

Foi implementada a tela 012362 - EFD REINF que conta com as seguintes informações :

- Exercício e Período
- Matriz Contábil
- Apresentação de todos os registros atendidos pelo sistema

Após o preenchimento destas informações, o sistema irá gerar o XML

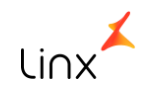

#### Geração do XML

| <b>耳 書 多 シ 01</b> 2     | 2362SPK - E F D R e I N F (1-Controle De Qualidade) — 🗖 X                                                                                               |
|-------------------------|----------------------------------------------------------------------------------------------------|
| EFD REINF<br>Versão 1.2 | Bem vindo(a) ao assistente gerador - EFD REINF                                                                                                    |
|                         | <ul> <li>Este assistente ajudará a gerar os arquivos magnéticos - ESCRITURAÇÃO FISCAL<br/>DIGITAL DE RETENÇÕES E OUTRAS INFORMAÇÕES FISCAIS.</li> </ul> |
|                         | Período:       De: 2018 v 05 v 06 v         DIARIO       Arquivo Único         Até:       2018 v 05 v 06 v                                              |
|                         | Voltar <u>A</u> vançar Sair                                                                                                    |

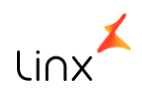

Geração do XML

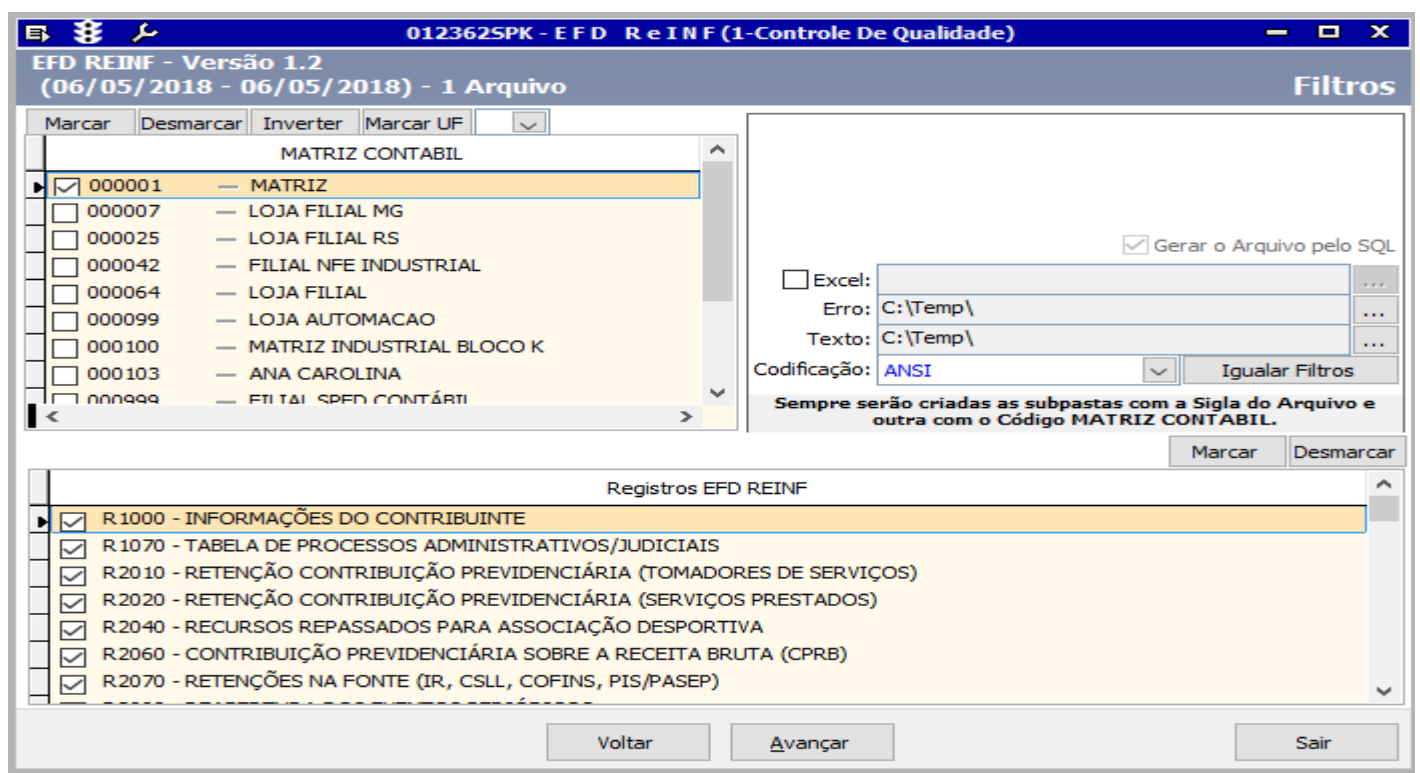

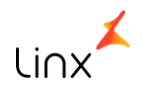

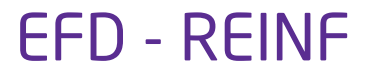

#### Tela 012362 - EFD REINF

No menu Informações gerais constarão os campos:

- Tipo de Ambiente
- Processo de Emissão do Evento.

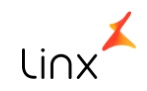

Geração do XML

| <b>耳 多 ル</b> 0                                      | 123625PK - E F    | D ReINF(      | 1-Controle De ( | Qualidade) |          | - 🗆 X                                        |
|-----------------------------------------------------|-------------------|---------------|-----------------|------------|----------|----------------------------------------------|
| EFD REINF - Versão 1.2<br>(06/05/2018 - 06/05/2018) | - 1 Arquivo       |               |                 | Informa    | ações Co | mplementares                                 |
| Código MATRIZ CONTABIL                              |                   |               | MATRIZ          | CONTABIL   |          | ^                                            |
| 000001                                              | MATRIZ            |               |                 |            |          |                                              |
| Informações gerais                                  | R2010             | R2020         | R206            | 0          | R2099    | ▼<br>R9000                                   |
|                                                     |                   |               |                 |            |          |                                              |
|                                                     | Tipo de Ambiente: | Produção      |                 | ~          |          |                                              |
| Processo de E                                       | missão do Evento: | Aplicativo do | contribuinte    | $\sim$     |          |                                              |
|                                                     |                   |               |                 |            |          |                                              |
|                                                     |                   |               |                 |            |          |                                              |
|                                                     |                   |               |                 |            |          |                                              |
|                                                     |                   |               |                 |            |          | <u>G</u> ravar Informações<br>Complementares |
|                                                     |                   | Voltar        | <u>A</u> vançar |            |          | Sair                                         |

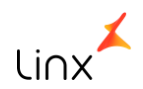

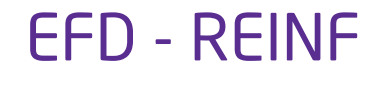

Foi criada uma guia para os registros abaixo na qual serão apresentados os recibos (retorno da Receita) para o caso de retificação.

2010 - Serviços Tomados

2020 - Serviços Prestados

2060 - Contribuição Previdenciária sobre a Receita Bruta

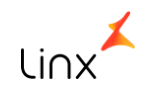

Geração do XML

| ■ <b>登</b> / 0                                      | 123625PK - EFD Re | I N F (1-Controle De | Qualidade) |         | — 🗆 X                                        |
|-----------------------------------------------------|-------------------|----------------------|------------|---------|----------------------------------------------|
| EFD REINF - Versão 1.2<br>(06/05/2018 - 06/05/2018) | - 1 Arquivo       |                      | Informaçõ  | es Comp | lementares                                   |
| Código MATRIZ CONTABIL                              |                   | MATRIZ               | CONTABIL   |         | ^                                            |
| 000001                                              | MATRIZ            |                      |            |         |                                              |
|                                                     |                   |                      |            |         |                                              |
|                                                     |                   |                      |            |         | ~                                            |
| Informações gerais                                  | R2010 R2          | 020 R20              | )60 R      | 2099    | R9000                                        |
| Retificação de Arquivos                             |                   |                      |            |         |                                              |
| Número do                                           | Recibo            |                      |            |         | ^                                            |
|                                                     |                   |                      |            |         | >                                            |
|                                                     |                   |                      |            |         | <u>G</u> ravar Informações<br>Complementares |
|                                                     | Voltar            | <u>A</u> vançar      |            |         | Sair                                         |

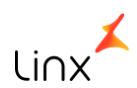

Geração do XML

| ■ 18 ♪                                                                                                    | 0123625PI                 | C-EFD ReINF(1-Co                           | ontrole De Qualidade)                                                                     |                            | — 🗆 X                                |
|----------------------------------------------------------------------------------------------------|---------------------------|--------------------------------------------|-------------------------------------------------------------------------------------------|----------------------------|--------------------------------------|
| EFD REINF - Versão 1.2<br>(30/04/2018 - 30/04/2018) ·                                                      | 1 Arquivo                 |                                            |                                                                                           | Informaçõe <del>s</del> Co | mplementares                         |
| Código MATRIZ CONTABIL                                                                                     |                           | MATR                                       | IZ CONTABIL                                                                               |                            | ^                                    |
| 000001                                                                                                    | MATRIZ                    |                                            |                                                                                           |                            |                                      |
| -                                                                                                    |                           |                                            |                                                                                           |                            | <b>~</b>                             |
| Informações gerais                                                                                         | R2010                     | R2020                                      | R2060                                                                                     | R2099                      | R9000                                |
| Prestou serviços sujeitos à retenção<br>contribuição previdenciá                                           | ode<br>iria?              | O produtor r<br>inform                     | ural PJ/Agroindústria possu<br>ações de comercialização de<br>produção                    | Sim                        |                                      |
| Contratou serviços sujeitos à retençã<br>contribuição previdenciá                                          | ode<br>iria?              | Possui inforn<br>Contribuição Pro          | nações sobre a apuração da<br>evidenciária sobre a Receita<br>Bruta:                      | Sim                        |                                      |
| A associação desportiva que man<br>equipe de futebol profissional po<br>informações sobre recursos recebio | tém<br>ssui Sim 🗸<br>los? | Possui i<br>divers                         | nformações de pagamentos<br>os no período de apuração?                                    | Sim                        |                                      |
| Possui informações sobre repa:<br>efetuados à associação desportiva<br>mantém equipe de futebol profissio  | gue Sim 🔽                 | Informar a prime<br>qual não houv<br>perdu | eira competência a partir da<br>e movimento, cuja situação<br>ra até a competência atual: | 2018-01                    |                                      |
|                                                                                                    |                           |                                            |                                                                                           |                            | Gravar Informações<br>Complementares |
|                                                                                                    | Voltar                    | <u>A</u> vançar                            |                                                                                           |                            | Sair                                 |

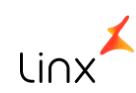

Geração do XML

| <b>B</b>   | B 🔑                    |                           | 0123625PK - E | FD ReINF  | (1-Controle     | De Qualida | ade)         | — 🗆 X              |
|------------|------------------------|---------------------------|---------------|-----------|-----------------|------------|--------------|--------------------|
| EFD<br>(01 | REINF - Ve<br>/05/2018 | rsão 1.2<br>- 31/05/2018) | - 1 Arquivo   |           |                 | Info       | ormações Com | plementares        |
|            | Código MA              | TRIZ CONTABIL             |               |           | MAT             | RIZ CONTA  | BIL          | ^                  |
| 000        | 0001                   |                           | MATRIZ        |           |                 |            |              |                    |
|            |                        |                           |               |           |                 |            |              |                    |
|            |                        |                           |               |           |                 |            |              | ~                  |
|            |                        | *-                        | 0.0010        | 0.0000    |                 | 0.0000     | 0.0000       |                    |
|            | Informações            | gerais                    | R2010         | R2020     |                 | R2060      | R2099        | K9000              |
| Σ          | Seleciona              | Registro                  |               | Recibo    |                 |            |              | ^                  |
| �          |                        | R2010                     | 2906-08-2010- | 1805-2906 |                 |            |              |                    |
| 🛨          |                        | R2020                     | 322-08-2020-1 | 805-322   |                 |            |              |                    |
|            |                        | R2020                     | 321-08-2020-1 | 805-321   |                 |            |              |                    |
|            |                        |                           |               |           |                 |            |              |                    |
|            |                        |                           |               |           |                 |            |              |                    |
|            | _                      |                           |               |           |                 |            |              |                    |
|            | _                      |                           |               |           |                 |            |              |                    |
|            | -                      |                           |               |           |                 |            |              |                    |
|            | -                      |                           |               |           |                 |            |              | <b>~</b>           |
|            | <                      |                           |               |           |                 |            |              | >                  |
| · · · · ·  |                        |                           |               |           |                 |            |              | Gravar Informações |
|            |                        |                           |               |           |                 |            |              | Complementares     |
|            |                        |                           |               |           |                 |            |              |                    |
|            |                        |                           |               | Voltar    | <u>A</u> vançar |            |              | Sair               |
|            |                        |                           |               |           |                 |            |              |                    |

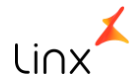

# Monitor de Gerenciamento

#### Monitor de Gerenciamento

Após a geração, o envio do XML será realizado pela tela 012363 - Monitor de Controle da Reinf.

| E | 1 | ج 🦻       |                    |              | 0123635PK           | - Monitor de Controle | da Reinf (1-Contro | le De Qualidade) |        |             |                  | - 0       | х            |
|---|---|-----------|--------------------|--------------|---------------------|-----------------------|--------------------|------------------|--------|-------------|------------------|-----------|--------------|
|   | 0 | lão Envia | ado 🛛 🥚 Enviad     | lo não Valid | o 🔵 Enviado Valido  | Período Fechado       | Evento Excluído    |                  | Enviar | arquivos E  | Excluir arquivos | Salvar XM | 1L.          |
|   | Ø | Status    | Integração Governo | Registro     | Cod Matriz Contábil | Matriz Contabil       | Cod Matriz Fiscal  | Matriz Fiscal    |        | Data Início | Data Fim         | Chave     | ^            |
| Þ |   |           |                    |              |                     |                       |                    |                  |        | 11          | 11               |           |              |
| ŀ |   |           |                    |              |                     |                       |                    |                  |        |             |                  |           |              |
| Ŀ |   |           |                    |              |                     |                       |                    |                  |        |             |                  |           |              |
| ŀ |   |           |                    |              |                     |                       |                    |                  |        |             |                  |           | ~            |
| ŀ | < |           |                    |              |                     |                       |                    |                  |        |             |                  | >         |              |
| Ŀ |   |           |                    | Cont         | eúdo do XML         |                       |                    |                  | Retor  | no          |                  |           | _            |
| L |   |           |                    |              |                     |                       |                    |                  |        |             |                  |           | $\mathbf{A}$ |
| L |   |           |                    |              |                     |                       |                    |                  |        |             |                  |           |              |
| L |   |           |                    |              |                     |                       |                    |                  |        |             |                  |           |              |
| L |   |           |                    |              |                     |                       |                    |                  |        |             |                  |           |              |
| L |   |           |                    |              |                     |                       |                    |                  |        |             |                  |           |              |
| L |   |           |                    |              |                     |                       |                    |                  |        |             |                  |           |              |
| L |   |           |                    |              |                     |                       |                    |                  |        |             |                  |           |              |
| L |   |           |                    |              |                     |                       |                    |                  |        |             |                  |           |              |
| L |   |           |                    |              |                     |                       |                    |                  |        |             |                  |           |              |
| L |   |           |                    |              |                     |                       |                    |                  |        |             |                  |           |              |
|   |   |           |                    |              |                     |                       |                    |                  |        |             |                  |           | $\sim$       |
| Ŀ |   |           |                    |              |                     |                       |                    |                  |        |             |                  |           |              |

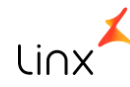

#### Monitor de Gerenciamento

Após a geração, o envio do XML será realizado pela tela 012363 - Monitor de Controle da Reinf.

| 5        | 8 🔎                                                                                                    | ,                                                                                                    |                                                                                                    | 01                  | 23635PK - I | Monitor de Cont  | trole da Reinf (1 | -Contro | e De Qualidade) |             |             |               |             | x |
|----------|----------------------------------------------------------------------------------------------------|----------------------------------------------------------------------------------------------------|----------------------------------------------------------------------------------------------------|---------------------|-------------|------------------|-------------------|---------|-----------------|-------------|-------------|---------------|-------------|---|
|          | Não Env                                                                                                    | iado 🛛 🥚 Enviad                                                                                                    | o não Valido                                                                                                    | o 🕘 Enviado Valio   | do 🥥 Pe     | eríodo Fechado ( | Evento Excluíd    | o       |                 | Envia       | arquivos Ex | duir arquivos | Salvar XML  |   |
|          | Status                                                                                                    | Integração Governo                                                                                                    | Registro                                                                                                    | Cod Matriz Contábil | Matr        | riz Contabil     | Cod Matriz Fiscal |         | Matriz Fiscal   | Data Início | Data Fim    | Char          | ve          | ^ |
|          |                                                                                                    | EFD REINF                                                                                                    | R2010                                                                                                    | 000001              | MATRIZ      |                  | 100004            | CLIENTE | BA              | 01/04/2018  | 30/04/2018  | 545176280001  | 98_54517628 | Ē |
|          | - Ö                                                                                                    | EFD REINF                                                                                                    | R2010                                                                                                    | 000001              | MATRIZ      |                  | 000001            | MATRIZ  |                 | 01/04/2018  | 30/04/2018  | 545176280001  | 98_54517628 | E |
|          |                                                                                                    | EFD REINF                                                                                                    | R2010                                                                                                    | 000001              | MATRIZ      |                  | 000001            | MATRIZ  |                 | 01/04/2018  | 30/04/2018  | 545176280001  | 98_54517628 | 8 |
|          |                                                                                                    |                                                                                                    |                                                                                                    |                     |             |                  |                   |         |                 |             |             |               |             |   |
|          |                                                                                                    |                                                                                                    |                                                                                                    |                     |             |                  |                   |         |                 |             |             |               |             | ~ |
| <        | 1                                                                                                    |                                                                                                    | 1                                                                                                    | 1                   | I           |                  | 1                 |         |                 | 1           | 1           | 1             | >           |   |
|          |                                                                                                    |                                                                                                    | С                                                                                                    | onteúdo do XML      |             |                  |                   |         |                 | Retorno     |             |               |             |   |
| <u>-</u> |                                                                                                    |                                                                                                    |                                                                                                    |                     |             |                  |                   |         |                 |             |             |               |             | _ |
| II - I   | <reinf< td=""><td>xmlns:xsi="http</td><td>://wwv</td><td>v.w3.org/2001</td><td>L/XMLSc</td><td>hema-insta</td><td>nce" xmlns:ds</td><td>="http</td><td>://www.w3.org</td><td>/2000/0</td><td>9/xmldsi</td><td>g#"</td><td></td><td>^</td></reinf<> | xmlns:xsi="http                                                                                                    | ://wwv                                                                                                    | v.w3.org/2001       | L/XMLSc     | hema-insta       | nce" xmlns:ds     | ="http  | ://www.w3.org   | /2000/0     | 9/xmldsi    | g#"           |             | ^ |
|          | xmln                                                                                                    | s="http://www                                                                                                    | .reinf.e                                                                                                    | social.gov.br/      | /schema     | ns/evtToma       | dorServicos/      | v1_03   | 3_02"           |             |             | -             |             |   |
|          | xsi:s                                                                                                    | chemaLocation=                                                                                                    | "http:/                                                                                                    | /www.reinf.es       | ocial.go    | v.br/schem       | as/evtToma        | dorSe   | rvicos/v1_03_0  | 2 evtTom    | adorServ    | icos-         |             |   |
|          | v1_                                                                                                    | 03_02.xsd">                                                                                                    |                                                                                                    |                     |             |                  | - "               |         |                 |             |             |               |             |   |
|          | - <evt< td=""><td>Servionia="ID</td><td>154517</td><td>62800000020</td><td>1802091</td><td>5012900004</td><td>•"&gt;</td><td></td><td></td><td></td><td></td><td></td><td></td><td></td></evt<>                                                    | Servionia="ID                                                                                                    | 154517                                                                                                    | 62800000020         | 1802091     | 5012900004       | •">               |         |                 |             |             |               |             |   |
|          | - <10                                                                                                    | rindPotifs1 //ind                                                                                                    | Potif                                                                                                    |                     |             |                  |                   |         |                 |             |             |               |             |   |
|          |                                                                                                    | cnerAnur>2018-                                                                                                    | 04 <td>rΔpurs</td> <td></td> <td></td> <td></td> <td></td> <td></td> <td></td> <td></td> <td></td> <td></td> <td></td>       | rΔpurs              |             |                  |                   |         |                 |             |             |               |             |   |
|          |                                                                                                    | Apdi >2010                                                                                                    | nb>                                                                                                    |                     |             |                  |                   |         |                 |             |             |               |             |   |
|          |                                                                                                    | <pre><pre>cprocEmi&gt;1</pre></pre>                                                                                                  | cEmi>                                                                                                    |                     |             |                  |                   |         |                 |             |             |               |             |   |
|          |                                                                                                    | <pre><verproc>8.01.0</verproc></pre>                                                                                                 | )000 <td>erProc&gt;</td> <td></td> <td></td> <td></td> <td></td> <td></td> <td></td> <td></td> <td></td> <td></td> <td></td> | erProc>             |             |                  |                   |         |                 |             |             |               |             |   |
|          | </td <td>ideEvento&gt;</td> <td></td> <td></td> <td></td> <td></td> <td></td> <td></td> <td></td> <td></td> <td></td> <td></td> <td></td> <td></td>                                                                                                | ideEvento>                                                                                                    |                                                                                                    |                     |             |                  |                   |         |                 |             |             |               |             |   |
|          | - <io< td=""><td>leContri&gt;</td><td></td><td></td><td></td><td></td><td></td><td></td><td></td><td></td><td></td><td></td><td></td><td></td></io<>                                                                                               | leContri>                                                                                                    |                                                                                                    |                     |             |                  |                   |         |                 |             |             |               |             |   |
|          |                                                                                                    | <tpinsc>1<td>sc&gt;</td><td></td><td></td><td></td><td></td><td></td><td></td><td></td><td></td><td></td><td></td><td></td></tpinsc> | sc>                                                                                                    |                     |             |                  |                   |         |                 |             |             |               |             |   |
|          |                                                                                                    | <nrinsc>545176</nrinsc>                                                                                                    | 5 <b>28<!--</b-->nrI</b>                                                                                                    | insc>               |             |                  |                   |         |                 |             |             |               |             |   |
|          | </td <td>ideContri&gt;</td> <td></td> <td></td> <td></td> <td></td> <td></td> <td></td> <td></td> <td></td> <td></td> <td></td> <td></td> <td></td>                                                                                                | ideContri>                                                                                                    |                                                                                                    |                     |             |                  |                   |         |                 |             |             |               |             |   |
|          | - ~ir                                                                                                    | nfoServTom >                                                                                                    |                                                                                                    |                     |             |                  |                   |         |                 |             |             |               |             |   |

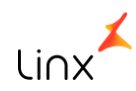

#### Monitor de Gerenciamento

Após a geração, o envio do XML será realizado pela tela 012363 - Monitor de Controle da Reinf.

| 🛢 🚯 🔑 0123635PK - Monitor de Controle da Reinf (1-Controle De Qualidade) — 🗖 X                                                                                                    |                                                                                                    |                          |                   |               |             |               |                            |          |  |  |
|----------------------------------------------------------------------------------------------------|----------------------------------------------------------------------------------------------------|--------------------------|-------------------|---------------|-------------|---------------|----------------------------|----------|--|--|
| 📃 Não Enviado 🧼 Enviado                                                                                                    | não Valido 🛛 🔵 Enviado Vali                                                                                                    | do 🛛 🅘 Período Fechado 🔇 | Evento Excluío    | lo            | Envia       | r arquivos Es | xcluir arquivos Salvar XML | _        |  |  |
| ☑ Status Integração Governo                                                                                                    | Registro Cod Matriz Contábil                                                                                                    | Matriz Contabil          | Cod Matriz Fiscal | Matriz Fiscal | Data Início | Data Fim      | Chave                      | ^        |  |  |
| EFD REINF                                                                                                    | R2010 000001                                                                                                    | MATRIZ                   | 100004            | CLIENTE BA    | 01/04/2018  | 30/04/2018    | 54517628000198_54517628    | έ        |  |  |
| FD REINF                                                                                                    | R2010 000001                                                                                                    | MATRIZ                   | 000001            | MATRIZ        | 01/04/2018  | 30/04/2018    | 54517628000198_54517628    | 4        |  |  |
|                                                                                                    | R2010 000001                                                                                                    | MATRIZ                   | 000001            | MATRIZ        | 01/04/2018  | 30/04/2018    | 54517628000198_54517628    | *        |  |  |
| <                                                                                                    |                                                                                                    |                          |                   |               |             |               | >                          | щ        |  |  |
|                                                                                                    | Conteúdo do XML                                                                                                    |                          |                   |               | Retorno     | )             |                            |          |  |  |
| Recibo                                                                                                    |                                                                                                    |                          |                   |               |             |               |                            |          |  |  |
| 2902-08-2010-1804-2902                                                                                                    |                                                                                                    |                          |                   |               |             |               |                            | ~        |  |  |
|                                                                                                    |                                                                                                    |                          |                   |               |             |               |                            |          |  |  |
|                                                                                                    |                                                                                                    |                          |                   |               |             |               |                            | <b>×</b> |  |  |
| Retorno                                                                                                    |                                                                                                    |                          | Erro              |               |             |               |                            |          |  |  |
| [[XML':' <reinf<br>xmlns="http://www.reinf.esocial.go<br/>ventos<br/>id="D5728513E31B78F9FED041A0/<br/>0198ESSO<re<br>id="D154517628000000201805080<br/>xmlns="http://www.reinf.esocial.go<br/>id="D154517628000000201805080<br/>xmlns="http://www.reinf.esocial.go<br/>id="D1545176280000020180<br/>10pxvolnts&gt;<nfrac>54517628<br/>rnoRecEv&gt;</nfrac></re<br></reinf<br> | v.br/schemas/retornoLoteEver<br>AABB20778"> <idetransmissor:<br>sor&gt;<status><cdstatus>0&lt;<br/>tornoEventos&gt;<evento<br>12193200004"&gt;<reinf<br>v.br/schemas/evtTotal/v1_03_<br/>erApur&gt;2018-04&lt;<br/>(vnrlnsc&gt;<d decontri=""><dderec<br>SUCESSO<br/>v5/25802193200004<br/><br/>(nfnORecEv&gt;<infototal><nr></nr><br/></infototal></dderec<br></d></reinf<br></evento<br></cdstatus></status></idetransmissor:<br> |                          |                   |               |             |               |                            |          |  |  |

RELEMBRANDO

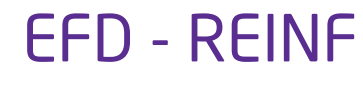

#### **Relembrando:**

- Para o fechamento do período é necessário que seja enviado o Evento 2099, mesmo que não haja informação no período.
- Reabertura do Evento: 2098, desde que tenha um evento 2099 para o período.
- Evento 9000 permite a exclusão de um evento de um determinado recibo.
- Cada evento retornará um recibo.

#### Prazos:

Data início competência das informações: 05/2018

Data prevista para fechamento dos movimentos: 15/06/2018

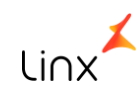

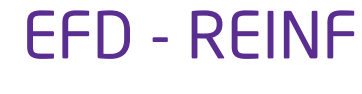

Transmissão dos Eventos:

- Para que o arquivo de XML da EFD-REINF seja enviado à RFB, é preciso que o cliente possua um serviço de mensageria. A Linx disponibiliza este serviço por meio do MID-e. Os clientes que já têm o MID-e contratado poderão enviar o XML dos eventos da EFD-REINF por ele, com o mesmo usuário e senha da NF-e.
- Os clientes que ainda não possuem a mensageria da Linx e desejam mais informações, deverão entrar em contato com o seu gerente de contas.

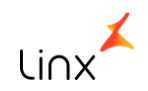

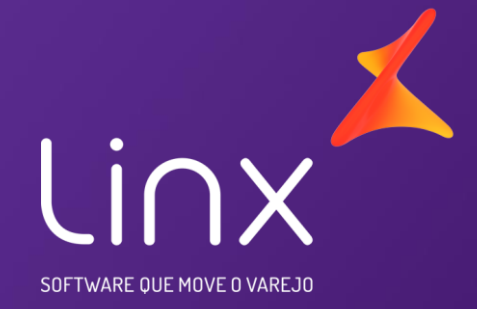

## Obrigado!

**Equipe Fiscal** 

P&D Moda